# 日本スポーツマスターズ2025 愛媛大会

## 宿泊申込操作マニュアル

| 空室物 | 犬況確認 ・・・・・・・・・・・・・・・・・・・・・・・・・・・・・・・・・・・・        | 1         |
|-----|--------------------------------------------------|-----------|
| 1.  | 新規登録 ・・・・・・・・・・・・・・・・・・・・・・・・・                   | 2         |
| 2.  | 申込者情報登録 ・・・・・・・・・・・・・・・・・・・・・・・・・・・・・・・・・・・・     | 4         |
| 3.  | 宿泊者情報登録                                          |           |
|     | ① <b>登録</b> ···································· | 7         |
|     | ②宿泊者情報の修正 ・・・・・・・・・・・・・・・・・・・・・・・・・・・・・・・・・・・・   | 11        |
| 4.  | 宿泊                                               |           |
|     | ①予約 ・・・・・・・・・・・・・・・・・・・・・・・・・・・・・・・・・・・・         | 14        |
|     | ②取消・変更 ・・・・・・・・・・・・・・・・・・・・・・・・・・・・・・・・・・・       | 24        |
|     | ③申込締切後の変更・取消依頼 ・・・・・・・・・・・・・・                    | 29        |
| 5.  | 支払                                               |           |
|     | ①支払い方法の選択 ・・・・・・・・・・・・・・・・・・・・・・・・・・・・・・・・・・・・   | 30        |
|     | ②銀行振込 ・・・・・・・・・・・・・・・・・・・・・・・・・・・・・・・・・・・・       | 33        |
|     | ※請求書発行方法(銀行振込の場合のみ) ・・・・・・・・・                    | 35        |
|     | ③ <b>クレジットカード払い ・・・・・・・・・・・・・・</b>               | 39        |
| 6.  | 領収証の発行・・・・・・・・・・・・・・・・・・・・・・・・・・・・・・・・・・・・       | 42        |
| 7.  | 帳票出力 ・・・・・・・・・・・・・・・・・・・・・・・・                    | <b>48</b> |
| 8.  | <b>変更</b> (申込者情報・メールアドレス・パスワード) ・・・・・・           | 50        |
| 9.  | お問い合わせ・・・・・・・・・・・・・・・・・・・・・・・・・・・・・・・・・・・・       | 54        |
| 10. | ログインとログアウト・・・・・・・・・・・・・・・・・・・・・・・・・・・・・・・・・・・・   | 57        |
| 11. | パスワードを忘れた場合・・・・・・・・・・・・・・・・・・・・・・・・・・・・・・・・・・・・  | 58        |

#### 目 次

#### 空室状況確認

#### お申込み前に、空室状況だけ確認したい場合の操作です。 ※お申込みの操作は、次頁からになります。

1

2

トップページメニューの〔宿泊空室状況(〇〇)〕ボタンをクリックしてください。 (ボタンは会期ごとに分かれています

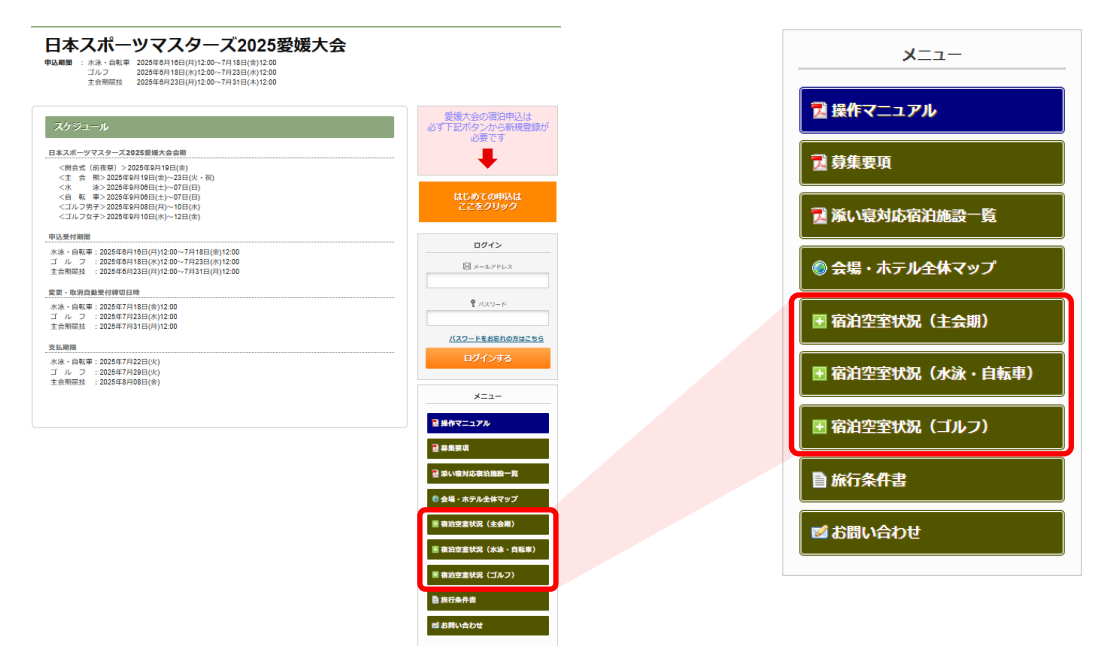

「宿泊・交通お申込みご案内」のP6~9をご参照ください。 ①でご希望の宿泊日などを選択し、②の〔検索〕ボタンをクリックしてください。 宿泊先一覧(③)が検索内容で絞りこまれ、空室数をご確認いただけます。 ※実際の予約作業は、申込者、宿泊者の登録後でないと操作できません。

|    | ■ 宿泊(主会期競技)一  | ·覧表          |                |            |                   |   |                   |
|----|---------------|--------------|----------------|------------|-------------------|---|-------------------|
| ſ  | 宿泊日           | 2025/09/19 丶 | ✓ 2025/09/20 ✓ |            |                   |   |                   |
|    | 地区            | 松山市 🗸        |                |            |                   |   |                   |
|    | 施設名           |              | ~              |            |                   |   |                   |
| רי | 部屋タイプ         |              | ~              |            |                   |   |                   |
|    | 料金            |              | 円~             |            | Ħ                 |   |                   |
|    | 宿泊者タイプ        | 口大人 口小       | 児添い寝 □ 幼児添い    | 寝 □乳児添い寝 □ | 小児                |   |                   |
| ſ  | 宿泊施設一覧        |              |                |            | 50/40/ <b>Φ</b> 1 |   | 00/20/21          |
|    |               | 1812         | 部座グ            | 呈利用人数      | 09/19(击)          | _ | 09/20( <u>T</u> ) |
|    | ダインロイネットホテル依山 | 松田市          | シンクル(禁理)       |            | ¥ 14,200          |   | ¥ 14,200          |
| 2  |               |              |                |            | 食                 |   | 食                 |
|    |               |              |                |            |                   |   |                   |
| 2  |               |              | ツイン(禁煙)        | 1~2人       | 残数:10             |   | 残数:10             |

#### 1. 新規登録

1

①の〔はじめての申込はここをクリック〕ボタンをクリックしてください。
 ※この操作は申込代表者が行ってください。
 ※前回大会の登録は使えません。
 ※申込登録が完了している方はP57を参照してログインしてください。

#### 日本スポーツマスターズ2025愛媛大会 申込期間 :水泳,自転車 2025年6月16日(月)12:00~7月18日(金)12:00 2025年6月18日(水)12:00~7月23日(水)12:00 ゴルフ 2025年6月23日(月)12:00~7月31日(木)12:00 主会期結技 愛媛大会の宿泊申込は 必ず下記ボタンから新規登録が 必要です 日本スポーツマスターズ2025愛媛大会会期 <閉会式(前夜祭)>2025年9月19日(金) <主 会 期>2025年9月19日(金)~23日(火・祝) <水 泳>2025年9月08日(土)~07日(日) <自 転 車>2025年9月08日(土)~07日(日) はじめての申込は ここをクリック 1 <ゴルフ男子>2025年9月08日(月)~10日(水) <ゴルフ女子>2025年9月10日(水)~12日(金) 3 申込受付期間 ログイン 水泳・自転車: 2025年6月16日(月)12:00~7月18日(金)12:00 ゴルフ:2025年6月18日(水)12:00~7月23日(水)12:00 主会期競技:2025年6月23日(月)12:00~7月31日(月)12:00 ×ールアドI 変更・取消自動受付締切日時 水泳·自転車:2025年7月18日(金)12:00 ゴ ル フ : 2025年7月23日(水)12:00 主会期競技 : 2025年7月31日(月)12:00 パスワードをお忘れの方はこちら 支払期限 水泳・自転車:2025年7月22日(火) ゴ ル フ : 2025年7月29日(火) 主会期競技 : 2025年8月08日(金) メニュー 🎫 操作マニュアル 🄁 募集要項

1 添い寝対応宿泊施設一覧

🏶 会場・ホテル全体マップ

🗄 宿泊空室状況(主会期)

🗷 宿泊空室状況(ゴルフ)

🖹 旅行条件書

■ お問い合わせ

■ 宿泊空室状況(水泳・自転車)

### 1. 新規登録

2 ①の「個人情報保護方針」と「同意事項について」をご確認いただき、
 2に登録されるメールアドレスを入力し
 3の〔同意する〕ボタンをクリックしてください。

| 【個人情報保護ポリシー                                                         | -]                                     |                                  |                                       |                                              |            | ĺ         |
|---------------------------------------------------------------------|----------------------------------------|----------------------------------|---------------------------------------|----------------------------------------------|------------|-----------|
| 当社は、「旅」を核とい                                                         | ,た事業を発展・継続さ                            | せていくために、私                        | こちのステークホルダー                           | である、お客様、お取引                                  | 先、社員、株主、地域 |           |
| <b>v</b>                                                            |                                        |                                  |                                       |                                              | 1          | $\gtrsim$ |
| 同音専項について                                                            |                                        |                                  |                                       |                                              |            |           |
| 同志手張について                                                            |                                        |                                  |                                       |                                              |            |           |
| 次に掲げる事項を確                                                           | 認の上、同意いただ(                             | ける場合は「同意                         | す <mark>る」</mark> ボタンを押し <sup>・</sup> | て入力画面へお進みく                                   | ださい。       |           |
|                                                                     |                                        |                                  |                                       |                                              |            |           |
| ・取引条件説明書面を                                                          | 電磁的方法で交付を                              | き受けること。                          |                                       |                                              |            |           |
| <ul> <li>・取引条件説明書面な</li> <li>・取引条件説明書面</li> </ul>                   | 電磁的方法で交付を                              | 2受けること。<br>条件書)の内容を研             | 認し、印刷して保存                             | す。<br>する<br>する<br>する<br>する<br>で<br>に<br>保存した | こと。        |           |
| ・取引条件説明書面<br>・取引条件説明書面<br>これにより、当社(                                 | 電磁的方法で交付を<br>(募集要項及び旅行条<br>は取引条件を説明し、  | 2受けること。<br>条件書)の内容を研<br>同書面を交付した | 館し、印刷して保存<br>さのとして取り扱う                | i或いはPCに保存した<br>うこと。                          | こと。        | ~         |
| ・取引条件説明書面<br>・取引条件説明書面<br>これにより、当社(                                 | 電磁的方法で交付を<br>(募集要項及び旅行条<br>は取引条件を説明し、  | を受けること。<br>条件書)の内容をす<br>同書面を交付した | 電認し、印刷して保存<br>きものとして取り扱う              | す或いはPCに保存した<br>うこと。                          | こと。        | $\approx$ |
| <ul> <li>・取引条件説明書面</li> <li>・取引条件説明書面</li> <li>ごれにより、当社(</li> </ul> | :電磁的方法で交付を<br>(募集要項及び旅行条<br>は取引条件を説明し、 | そ受けること。<br>条件書)の内容を研<br>同書面を交付した | 認し、印刷して保存<br>きものとして取り扱う<br>2          | す或いはPCに保存した<br>うこと。                          | ごと。        | ~         |

3 下図の画面になり、入力いただいたメールアドレスに「メール認証URL送付のお知らせ」が送 信されます。受信したメールを開き、メール内のURL1をクリックしてください。

| ■ 認証URL送信完了                                                                                                    |   |
|----------------------------------------------------------------------------------------------------|---|
| 入力頂きましたメールアドレスに認証用のURLをお送りしました。<br>受信したメール内のURLをクリックしますと認証されます。<br>URLの有効期間は2時間です。                               |   |
| 下記URLをクリックいただき、メール認証を完了してください。<br>その後、申込画面に遷移します。<br><u>URLの有効期間は2時間です。</u>                                      |   |
| https://sec.tobutoptours.co.jp/web/evt/masters-2025-<br>est/regist.aspx?authkey=bhwk1cuacpxjefajuidx&language=jp |   |
| メールの有効期限は2時間となります。<br><u> 2時間以内に</u> クリックし、申込者情報登録を完了させてください                                                     | ک |

4 次ページの「申込者情報登録」画面が表示されます。

### 2. 申込者情報登録

1

#### 申込者情報を入力し、〔確認画面へ〕ボタンをクリックしてください。 ※この操作は申込代表者が行ってください。

| 申込者情報登録 人                                                                                                    |                                                                                                    |
|----------------------------------------------------------------------------------------------------|----------------------------------------------------------------------------------------------------|
| 必須の項目は必ず入力してく                                                                                                    | ださい。                                                                                                    |
| ログイン情報                                                                                                    |                                                                                                    |
| コグインする際のメールアドレ                                                                                                    | ス・バスワードを設定します。                                                                                                    |
| メールアドレス 💩                                                                                                    | 00000000@tobutoptours.co.jp                                                                                                    |
|                                                                                                    | 半角@を含むアドレスを100文字以内で入力してください。                                                                                                    |
|                                                                                                    | (1.個(個の前にトット)]、1(トット2つ)]を含(メールアトレスはこ利用いたたけません)                                                                                                    |
|                                                                                                    |                                                                                                    |
|                                                                                                    | 半角夾数学記号8文学以上20文学以内で入力してくたさい。<br>(回じ文字を連続で3文字、IDと同様のバスワードは入力できません)                                                                                                    |
| バスワード(確認) 必須                                                                                                    | (確認のためもう一度入力してください)                                                                                                    |
|                                                                                                    |                                                                                                    |
|                                                                                                    |                                                                                                    |
| 申込者情報                                                                                                    |                                                                                                    |
| 都道府県名 必須                                                                                                    | 東京都 🖌                                                                                                    |
|                                                                                                    |                                                                                                    |
| 鬱加競技 <mark>必須</mark>                                                                                                    | テニス (女子) 🗸                                                                                                    |
| 参加競技 <del>必須</del><br>チーム名                                                                                                    | テニス (女子)                                                                                                    |
| 参加競技 <del>必須</del><br>チーム名                                                                                                    | テニス (女子) ▼                                                                                                    |
| 参加競技 <del>必須</del><br>チーム名                                                                                                    | テニス (女子)     ▼       ※参加競技が以下の方は、チーム名をご入力ください。<br>サッカー、パレーボール (男子・女子)、パスケットボール (男子・女子)、ソフトボール、軟式野球                                                                                                    |
| 参加競技 <del>必須</del><br>チーム名<br>申込代表者氏名 <del>必須</del>                                                                                                    | テニス (女子)     ▼       ※参加競技が以下の方は、チーム名をご入力ください。<br>サッカー、パレーボール (男子・女子)、ソフトボール、軟式野球       姓 東武     各 花子                                                                                                    |
| 参加競技 <b>必須</b><br>チーム名<br>申込代表者氏名 <del>必須</del><br>申込代表者氏名力ナ <b>必須</b>                                                                                                    | テニス (女子)     ▼       ※参加競技が以下の方は、チーム名をご入力ください。<br>サッカー、バレーボール (男子・女子)、ソフトボール、軟式野球                                                                                                    |
| 参加競技 &編<br>チーム名<br>申込代表者氏名 &編<br>申込代表者氏名力ナ &編                                                                                                    | テニス (女子)     ▼       **参加競技が以下の方は、チーム名をご入力ください。<br>サッカー、パレーボール (男子・女子)、ソフトボール、軟式野球       姓 東武     名 花子       セイ     トウブ       メイ     ハナコ                                                                                                    |
| 参加競技 必須<br>チーム名<br>申込代表者氏名 必須<br>申込代表者氏名カナ 必須<br>連絡先住所 必須                                                                                                    | テニス (女子)     ▼       ※参加競技が以下の方は、チーム名をご入力ください。<br>サッカー、パレーボール (男子・女子)、ソフトボール、軟式野球       地 東武     名 花子       セイ     トウブ       メイ     ハナコ       1600023     住所検索                                                                                                    |
| 参加競技 &編<br>チーム名<br>申込代表者氏名 &編<br>申込代表者氏名力ナ &編<br>連絡先住所 &編                                                                                                    | テニス (女子)       ▼         *参加競技が以下の方は、チーム名をご入力ください。<br>サッカー、バレーボール (男子・女子)、バスケットボール (男子・女子)、ソフトボール、軟式野球         姓 東武 名 花子         セイ トウブ メイ ハナコ (全角カタカナ)         1800023       住所検索 ハイフン入力         東京都 ◆ 都送府県 新宿区 市区町村 西新宿1-1-1       地名南地                                                                                                    |
| 参加競技 必須<br>チーム名<br>申込代表者氏名 必須<br>申込代表者氏名カナ 必須<br>連絡先住所 必須                                                                                                    | 〒二ス (女子)       ▼         **参加競技が以下の方は、チーム名をご入力ください。<br>サッカー、パレーボール (男子・女子)、ソフトボール、牧式野球         ** 東武       名 花子         たイ       トウブ         メイ       ハナコ         (企角カタカナ)         1800023       住所検索         東京都       都送府県         厳協名等                                                                                                    |
| 参加競技 &3<br>テーム名<br>申込代表者氏名 &3<br>申込代表者氏名カナ &3<br>連絡先住所 &3<br>電話番号 &3<br>電話番号 &3<br>(1)                                                                                                    | 〒二ス (女子)       ▼         *参加競技が以下の方は、チーム名をご入力ください。<br>サッカー、バレーボール (男子・女子)、ソフトボール、軟式野球         *使加競技が以下の方は、チーム名をご入力ください。<br>サッカー、バレーボール (男子・女子)、ソフトボール、軟式野球         姓 東武 名 花子         セイ トウブ メイ パナコ (企肉カタカナ)         1600023       住所検索 ハイフン入力         東京部 ▼ 都送府県 新宿区 市区町村 西新宿1-1-1       地名希地         遅物名等       (3-0000-0000 (パイフン入力)                                                                                                    |
| 参加競技 &3<br>テーム名<br>申込代表者氏名 &3<br>申込代表者氏名カナ &3<br>連絡先住所 必須<br>電話番号 必須<br>携帯電話番号 必須                                                                                                    | 〒二ス (女子)       ▼         *参加競技が以下の方は、チーム名をご入力ください。<br>サッカー、バレーボール (男子・女子)、バスケットボール (男子・女子)、ソフトボール、軟式野球         * 棟 東武 名 花子         * セイ トウブ メイ ハナコ (全角カタカナ)         1800023 住所検索 ハイフン入力         東京都 彩 都送府県 新信区 市区町村 西新宿1-1-1 地名南地         峰物名等         03-0000-0000 例 : 03-0000-0000 (ハイフン入力)         090-0000 例 : 090-0000 (ハイフン入力)                                                                                                    |
| 参加競技 必須<br>チーム名<br>中込代表者氏名 必須<br>中込代表者氏名力ナ 必須<br>連結先住所 必須<br>電話番号 必須<br>携帯電話番号 必須<br>末県予定交通手段 必須                                                                                                    | デニス (女子)       ▼         **参加競技が以下の方は、デーム名をご入力ください。<br>サッカー、パレーボール (男子・女子)、ソフトボール、軟式野球         **使 東武 & 花子         ** 東武 & 花子         ** 「トウブ ×イ パナコ (全角カタカナ)         ** 「トウブ ×イ パナコ (全角カタカナ)         1800023       住所検索 ハイフン入力         東京都 ▼ 都道府県 新宿区 市区町村 西新宿1-1-1 地名番地         送物名等         03-0000-0000       例: 03-0000-0000 (ハイフン入力)         190-0000-0000       例: 090-0000 (ハイフン入力)         航空機 ▼                                                                                                    |
| 参加競技 &3<br>テーム名<br>中込代表者氏名 &3<br>中込代表者氏名カナ &3<br>連続先住所 &3<br>環話番号 &3<br>携帯電話番号 &3<br>東県予定交通手段 &3<br>(1)                                                                                                    | 〒二ス (女子)       ▼         **参加機技が以下の方は、チーム名をご入力ください。<br>サッカー、バレーボール (男子・女子)、バスケットボール (男子・女子)、ソフトボール、枚式野球         **         **         **         **         **         **         **         **         **         **         **         **         **         **         **         **         **         **         **         **         **         **         **         **         **         **         **         **         **         **         **         **         **         **         **         **         **         **         **         **         **         **         **         **         **         **         **         **         **         **    |
| 参加競技 &3<br>テーム名<br>申込代表者氏名 &3<br>申込代表者氏名 か3<br>申込代表者氏名カナ &3<br>(<br>市本代表者氏名カナ &3<br>(<br>市本代表者氏名カナ &3<br>(<br>市本代表者氏名カナ &3<br>(<br>市本代表者氏名カナ &3<br>(<br>市本代表者氏名)<br>(<br>市本代表者氏名)<br>(<br>市本代表者氏名)<br>(<br>市本代表者氏名)<br>(<br>市本代表者氏名)<br>(<br>市本代表者氏名)<br>(<br>市本代表者氏名)<br>(<br>市本代表者氏名)<br>(<br>市本)<br>(<br>市本)<br>(<br>日本)<br>(<br>市本)<br>(<br>日本)<br>(<br>日本)<br>(<br>(<br>日本)<br>(<br>日本)<br>(<br>日本)<br>(<br>日本)<br>(<br>日<br>)<br>(<br>日本)<br>(<br>日本)<br>(<br>日<br>)<br>(<br>日<br>)<br>(<br>)<br>(<br>日<br>)<br>(<br>日<br>)<br>(<br>)<br>(<br>)<br>(<br>)<br>(<br>)<br>)<br>(<br>)<br>(<br>)<br>(<br>)<br>(<br>)<br>( | デニス (女子)         **参加税技が以下の方は、チーム名をご入力ください。<br>サッカー、バレーボール (男子・女子)、バスケットボール (男子・女子)、ソフトボール、枚式野球         **         **         **         **         **         **         **         **         **         **         **         **         **         **         **         **         **         **         **         **         **         **         **         **         **         **         **         **         **         **         **         **         **         **         **         **         **         **         **         **         **         **         **         **         **         **         **         **         **         **         ** |

### 2. 申込者情報登録

#### 2 確認画面が表示されるので、入力内容を確認し〔登録〕ボタンをクリックしてください。

#### ■ 申込者情報登録

入力内容をご確認ください。

| ログイン情報     |                             |
|------------|-----------------------------|
| メールアドレス 必須 | 00000000@tobutoptours.co.jp |
| パスワード 必須   | 2:1:1:1                     |

| 1.2.2 |       |          | 112   |            |       |
|-------|-------|----------|-------|------------|-------|
|       | 1.1   | <b>T</b> | - H F |            |       |
|       | - Al- |          |       | <u>r i</u> | <br>2 |

| 都道府県名 必須     | 東京都                      |  |  |  |  |
|--------------|--------------------------|--|--|--|--|
| 参加競技 必須      | テニス(女子)                  |  |  |  |  |
| チーム名         |                          |  |  |  |  |
| 申込代表者氏名 必須   | 東武花子                     |  |  |  |  |
| 申込代表者氏名力ナ 必須 | トウブ ハナコ                  |  |  |  |  |
| 連絡先住所 必須     | 1600023 東京都 新宿区 西新宿1-1-1 |  |  |  |  |
| 電話番号 必須      | 03-0000-0000             |  |  |  |  |
| 携帯電話番号 必須    | 090-0000-0000            |  |  |  |  |
| 来県予定交通手段 必須  | 航空機                      |  |  |  |  |
|              |                          |  |  |  |  |
|              | 戻る 登録                    |  |  |  |  |

この内容で登録する場合は「登録」ボタン、内容を変更する場合は「戻る」ボタンを押してください。 登録完了後、入力いただいたメールアドレスに、登録完了メールが送信されますのでご確認ください。

#### 2. 申込者情報登録

#### 3 登録完了後に、入力いただいたメールアドレスに「申込者登録完了のお知らせ」が送信されま すので必ずご確認ください。

東武 花子 様

申込者の登録が完了しました。 登録内容をご確認ください。 ------■お客様の情報 メールアドレス: 00000000@tobutoptours.co.jp 都道府県名: 東京都 参加競技: テニス(女子) チーム名: 申込代表者氏名: 東武 花子 申込代表者氏名カナ: トウブ ハナコ 郵便番号: 160-0023 都道府県: 東京都 市区町村: 新宿区 地名番地: 西新宿1-1-1 建物名等: 電話番号: 03-0000-0000 携帯電話番号: 090-0000-0000 来県予定交通手段: 航空機 \_\_\_\_\_ 引き続き「宿泊者登録」を行なってください。 宿泊の申し込みは宿泊者全員の登録後に行ってください。 このメールに心当たりのない場合は お手数ですが、下記までメールにてご連絡ください。 日本スポーツマスターズ2025愛媛大会宿泊・輸送本部 (東武トップツアーズ株式会社広島支店内) 〒730-0035 広島市中区本通6-11 明治安田生命広島本通ビル6階 TEL: 050-9002-5442 FAX: 082-542-1333

メールが届きましたら、「申込者情報登録」は完了です。 引き続き、「3.宿泊者情報登録」(P7)に進んでください。

.....

.....

1

〔宿泊者情報登録〕ボタンをクリックしてください。

| -==_K                | ■ マイページ                             |
|----------------------|-------------------------------------|
| ▲トップページ ■ 場作マニュアル    | 申込者 東武花子 様                          |
|                      | 「宿泊者情報登録」ボタンを押して、宿泊される方の情報をご入力ください。 |
| ■ 添い最内応伯汨施設一覧 ※マイページ | 宿泊者情報登録                             |
| ▲ 由以者情報変更            |                                     |
| ■ 1~11111122         |                                     |
| 🎤 パスワード変更            |                                     |
| ■ お問い合わせ             |                                     |
| ▶ お問い合わせ履歴           |                                     |

2 1の〔申込者情報コピー〕ボタンをクリックすると、申込者の情報が自動で表示されます。 情報が異なる項目は修正し、2の〔確認画面へ〕ボタンをクリックしてください。

| により種目が異なる場合があるの <sup>-</sup><br>ごとに登録が必要となります。                                             | с,                                                                                                    |
|--------------------------------------------------------------------------------------------|----------------------------------------------------------------------------------------------------|
| ■ 宿泊者情報登録                                                                                  | 申□★ 東武 花子                                                                                             |
| 宿泊をする方の情報を登録してくだ<br>申込者として登録された方と同一人<br>と申込者情報がコピーされて表示さ<br>入力が完了しましたら、画面下部の<br>申込者情報コピー 1 | 中込者 <b>ベル 10 」</b><br>さい。<br>物を宿泊者情報登録する場合、「申込者情報コピー」ボタンを押します。<br>か「確認画面へ」ボタンを押してください。                |
| 都道府県名 必須                                                                                   | 東京都 🗸                                                                                                 |
| 参加競技 必須                                                                                    | 〒二ス(女子) ▼                                                                                             |
| チーム名                                                                                       | ※参加競技が以下の方は、チーム名をご入力ください。<br>サッカー、バレーボール(男子・女子)、バスケットボール(男子・女子)、ソフトボール、軟式野球                           |
| 宿泊者氏名 必须                                                                                   | 姓 東武 名 花子                                                                                             |
| 宿泊者氏名カナ 必須                                                                                 | セイ トウブ メイ ハナコ (全角カタカナ)                                                                                |
| 性別 必須                                                                                      | ○ 男性 ● 女性                                                                                             |
| 年齢                                                                                         | 35 歳 (半角数字のみ)                                                                                         |
| 参加区分 必须                                                                                    | 選手 🗸                                                                                                  |
| 喫煙について                                                                                     | ● 禁煙 ○ 喫煙<br>【ご宿泊の場合】<br>禁煙・喫煙指定のないホテルを申し込む場合の禁煙・喫煙ルームの希望をみ<br>カします。<br>ご希望に沿えない場合もございますので、予めご了承ください。 |
|                                                                                            | 戻る 確認画面へ 2                                                                                            |

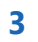

確認画面が表示されるので、入力内容を確認し〔登録〕ボタンをクリックしてください。

| ■ 宿泊者情報登録              |              | <sub>申込者</sub> 東武花子 |
|------------------------|--------------|---------------------|
| 内容をご確認くたさい。<br>東武 花子 様 |              | ◎ 削除                |
| 都道府県名 必須               | 東京都          |                     |
| 参加競技 必須                | テニス (女子)     |                     |
| チーム名                   |              |                     |
| 宿泊者氏名 必須               | 東武 花子        |                     |
| 宿泊者氏名力ナ 必須             | トウブ ハナコ      |                     |
| 性別必須                   | 女性           |                     |
| 年齡                     | 35           |                     |
| 参加区分 必須                | 選手           |                     |
| 喫煙について                 | 禁煙           |                     |
|                        | 登録<br>人<br>つ |                     |

#### 4

 → 登録完了後に、登録いただいたメールアドレスに「宿泊者情報登録完了のお知らせ」が送信されますので必ずご確認ください。

東武 花子 様 宿泊者情報の登録が完了しました。 登録内容をご確認ください。 ご登録内容 \_\_\_\_\_ (宿泊者)1 東武花子様 \_\_\_\_\_ 都道府県名: 東京都 参加競技: テニス(女子) チーム名: 宿泊者氏名: 東武 花子 宿泊者氏名カナ: トウブ ハナコ 性別: 女 年齢: 35 参加区分: 選手 喫煙について: 禁煙 宿泊者が複数名の場合には、「マイページ」メニューの「宿泊者情報登録」ボタンから 続けて登録を行ってください。 宿泊の申し込みは宿泊者全員の登録後に行ってください。 このメールに心当たりのない場合は お手数ですが、下記までメールにてご連絡ください。 日本スポーツマスターズ2025愛媛大会宿泊・輸送本部 (東武トップツアーズ株式会社広島支店内) 〒730-0035 広島市中区本通6-11 明治安田生命広島本通ビル6階 TEL: 050-9002-5449 FAX: 082-542-1333 営業日:平日(土日祝日休業) 受付時間:9:30~17:30 担当:花田 秀次・落水 要・原田 英実 e-mail:masters 2025ehime@tobutoptours.co.jp 

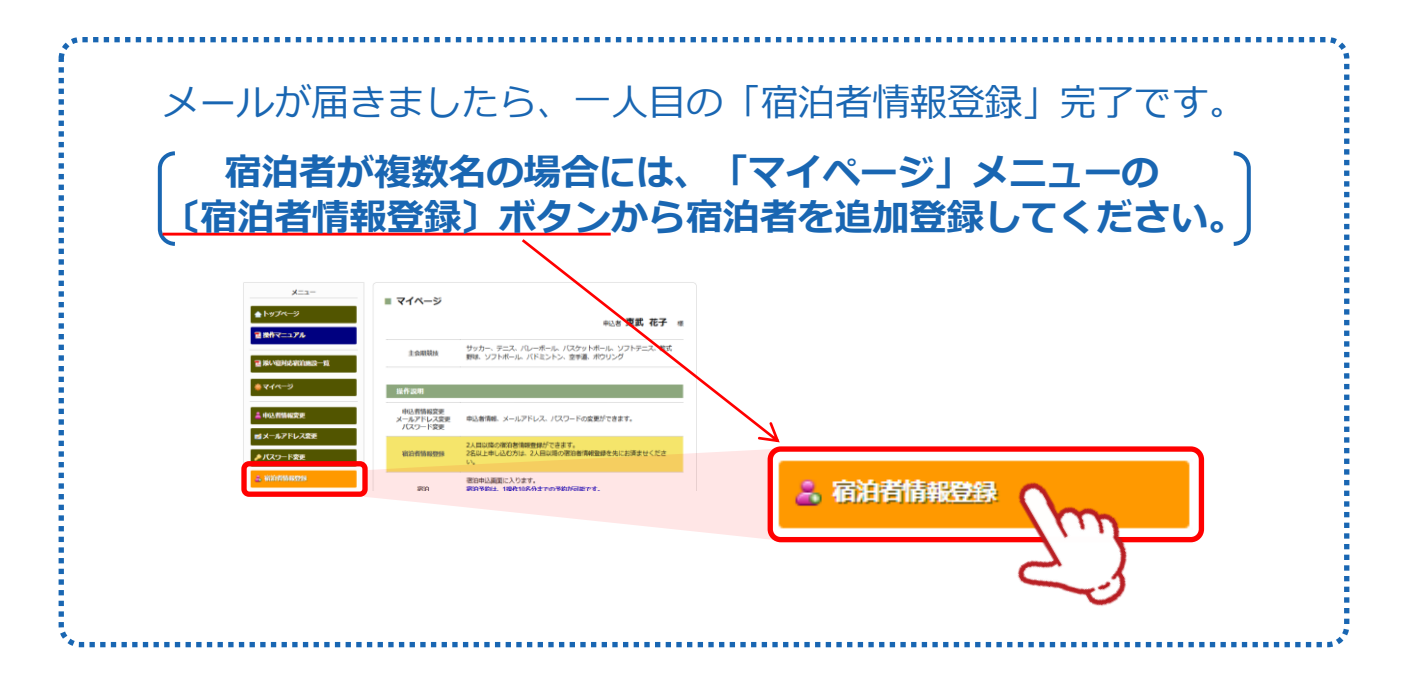

### 3. 宿泊者情報登録 ②宿泊者情報の修正

- 1
- ①の〔マイページ〕ボタンをクリックしてマイページを表示し、 宿泊者名の右側にある2の〔修正〕ボタンをクリックしてください。 (マイページの一番下にありますので、スクロールしてください。)

| -ב=X                                                  | ■ マイページ                                   |                                                                                    |
|-------------------------------------------------------|-------------------------------------------|------------------------------------------------------------------------------------|
| <b>▲</b> トップページ                                       |                                           | 中 王子 市子 龙子 探                                                                       |
| 💈 操作マニュアル                                             |                                           | 甲心香米瓜以116丁 康                                                                       |
| ■ 深い寝対応宿泊施設 覧                                         | 主会期競技                                     | サッカー、テニス、バレーボール、バスケットボール、ソフトテニス、軟式<br>野球、ソフトボール、バドミントン、空手道、ボウリング                   |
| *711-3                                                | 操作説明                                      |                                                                                    |
| ▲ 申込者 <u>情報</u> 変更                                    | 申込者情報変更<br>メールアドレス変更<br>パスワード変更           | 申込者情報、メールアドレス、パスワードの変更ができます。                                                       |
| ■メールアドレス変更<br>♪パスワード変更                                | 宿泊者情報豐録                                   | 2人目以降の宿泊者情報登録ができます。<br>2名以上申し込む方は、2人目以降の宿泊者情報登録を先にお済ませください。                        |
| - 宿泊者時報登録                                             | 宿泊                                        | 宿泊申込画面に入ります。<br>宿泊予約は、1操作10名分までの予約が可能です。<br>11名以上の予約をされる場合は、複数回に分けて予約操作をお願いします。    |
| <ul> <li>● 宿泊(王会明崇技)</li> <li>● 宿泊(水泳・自転車)</li> </ul> | 支払                                        | 銀行振込またはクレジットカードにてお支払いただけます。<br>支払が完了された方は、「支払履歴」ボタンより、領収書の発行が可能で<br>す。             |
| · 宿泊 (ゴルフ)                                            | 帳票出力                                      | 利用券、予約項目確認書、申込数集計表、Web請求書等、帳票類の出力がで<br>きます。                                        |
| ●支払                                                   | お問い合わせ                                    | 東武トップツアーズへお問い合わせができます。                                                             |
| 常 宿泊申込取消・変更                                           | お問い合わせ履歴                                  | 東武トップツアーズへのお問い合わせの履歴が確認できます。                                                       |
| 臺帳票出力                                                 | 修正ボタン                                     | 宿泊者情報の修正ができます。 🗨                                                                   |
| ■お問い合わせ                                               |                                           |                                                                                    |
| ■ お問い合わせ履歴                                            | 宿泊申込の内容<br>行ってください<br>操作方法は、提<br>(4. 宿泊 2 | を取消・変更される場合、メニュー内の「腐泊甲込取消・変更」よりお手続きを<br>\。<br> 繊の「操作マニュアル」をご参照ください。<br> 取消・変更 ページ) |
|                                                       |                                           |                                                                                    |
|                                                       | 1.東武 花子 様 (参加者)<br>予約がありません               |                                                                                    |

## 3. 宿泊者情報登録 ②宿泊者情報の修正

修正して〔確認画面へ〕ボタンをクリックしてください。

| この画面では、宿泊者情報の | の修正ができます。                                                                       |
|---------------|---------------------------------------------------------------------------------|
| 修正が完了しましたら、画面 | 1下部の「確認画面へ」ボタンを押してください。                                                         |
| 参加者情報         |                                                                                 |
| 都道府県名 必須      | 東京都 🖌                                                                           |
| 参加競技 必须       | テニス (女子) 🗸                                                                      |
| チーム名          |                                                                                 |
|               | ※参加競技が以下の方は、チーム名をご入力ください。<br>サッカー、バレーポール(男子・女子)、バスケットポール(男子・女<br>子)、ソフトボール、軟式野球 |
| 宿泊者氏名 必須      | 姓 東武 名 花子                                                                       |
| 宿泊者氏名力ナ 🕹 🖗   | セイ トウブ メイ ハナコ (全角カタカナ)                                                          |
| 性別 必須         | ○ 男性 (● 女性                                                                      |
| 年齢            | 35 歳 (半角数字のみ)                                                                   |
| 参加区分 必须       | 選手 🗸                                                                            |
| 喫煙について        | <ul> <li>● 茶煙</li> <li>○ 喫煙</li> <li>【ご定泊の場合】</li> </ul>                        |
|               | 茶煙・喫煙指定のないホテルを申し込む場合の茶煙・喫煙ルームの希望をみ<br>力します。<br>ご希望に沿えない場合もございますので、予めご了承ください。    |

### 3. 宿泊者情報登録 ②宿泊者情報の修正

3 修正内容を確認し、〔更新〕ボタンをクリックしてください。

| ■ 宿泊者情報登録   | <sub>申込者</sub> 東武花子 様 |
|-------------|-----------------------|
| 内容をご確認ください。 |                       |
| 東武 花子 様     | ☑ 修正                  |
| 都道府県名 必須    | 東京都                   |
| 参加競技 必須     | テニス(女子)               |
| チーム名        |                       |
| 宿泊者氏名 必須    | 東武 花子                 |
| 宿泊者氏名力ナ 必須  | トウブハナコ                |
| 性別 必須       | 女性                    |
| 年齡          | 35                    |
| 参加区分 必須     | 選手                    |
| 喫煙について      | 禁煙                    |
|             | 更新                    |

4

#### 更新後に、登録いただいたメールアドレスに「宿泊者情報変更完了のお知らせ」が送信されま すので必ずご確認ください。

| 東武 花子 様<br>ご登録情報が変更されました。<br>変更内容をご確認ください。                                                                                                    | 必ずご確認ください。 |
|----------------------------------------------------------------------------------------------------|------------|
| <ul> <li>(宿泊者) 東武 花子 様</li> <li>部道府県名:東京都</li> <li>参加競技:テニス(女子)</li> <li>チーム名:</li> <li>宿泊者氏名:東武 花子</li> <li>宿泊者氏名カナ:トウブ ハナコ</li> <li>性別:女</li> <li>年齢:35</li> <li>参加区分:選手</li> <li>喫煙について:禁煙</li> </ul> |            |
| このメールに心当たりのない場合は<br>お手数ですが、下記までメールにてご連絡ください。<br>*********************<br>日本スポーツマスターズ2025愛媛大会宿泊・輸送本部                                                                                                    | * * * *    |

1

宿泊者情報登録が完了すると、マイページに移動します。 メニューの〔宿泊〕ボタンをクリックしてください。(ボタンは会期ごとに分かれています)

| אב⊐–<br>ב=–<br>ארשלא–די                                                   | ■ マイページ                                   | <sub>甲込者</sub> 東武花子 様                                                                |
|---------------------------------------------------------------------------|-------------------------------------------|--------------------------------------------------------------------------------------|
| ■ 操作マニュアル<br>■ 操い寝対応宿泊施設一覧                                                | 主会期競技                                     | サッカー、テニス、バレーボール、バスケットボール、ソフトテニス、軟式<br>野球、ソフトボール、バドミントン、空手道、ボウリング                     |
| *71~-3                                                                    | 操作説明                                      |                                                                                      |
| ▲ 申込者情報変更                                                                 | 申込者情報変更<br>メールアドレス変更<br>パスワード変更           | 申込者情報、メールアドレス、パスワードの変更ができます。                                                         |
| ■ メールアトレス変更<br>♪パスワード変更                                                   | 宿泊者情報登録                                   | 2人目以降の宿泊者情報登録ができます。<br>2名以上甲し込む方は、2人目以降の宿泊者情報登録を先にお済ませくださ<br>い。                      |
|                                                                           | 宿泊                                        | 宿泊申込画面に入ります。<br>宿泊予約は、1操作10名分までの予約が可能です。<br>11名以上の予約をされる場合は、複数回に分けて予約操作をお願いします。      |
| <ul> <li>         ・ 宿泊 (注会期競技)         ・ 宿泊 (水泳・自転車)         ・</li> </ul> | 支払                                        | 銀行振込またはクレジットカードにてお支払いただけます。<br>支払が完了された方は、「支払履歴」ボタンより、領収書の発行が可能で<br>す。               |
| 福泊 (ゴルフ)                                                                  | 帳票出力                                      | 利用券、予約項目確認書、申込数集計表、Web請求書等、帳票類の出力がで<br>きます。                                          |
| 😵 支払                                                                      | お問い合わせ                                    | 東武トップツアーズへお問い合わせができます。                                                               |
| 🙁 宿泊申込取消·変更                                                               | お問い合わせ困歴                                  | 東武トップツアーズへのお問い合わせの履歴が確認できます。                                                         |
| - ● 帳票出力                                                                  | 修正ボタン                                     | 宿泊者情報の修正ができます。                                                                       |
| ■ お問い合わせ ■ お問い合わせ履歴                                                       | 宿泊申込の内容<br>行ってください<br>操作方法は、携<br>(4. 宿泊 3 | 客を取消・変更される場合、メニュー内の「宿泊申込取消・変更」よりお手続きを<br>^\。<br>間載の「操作マニュアル」をご参照ください。<br>②取消・変更 ページ) |
|                                                                           | <b>1.東武 花子 様 (参加者)</b><br>予約がありません        | ◎ 修正                                                                                 |

 「宿泊・交通お申込ご案内」のP6~9をご参照ください。
 ①でご希望の宿泊日などを選択し、2の〔検索〕ボタンをクリックしてください。
 宿泊先一覧(3)が検索内容で絞り込まれるので、利用人数を入力し、4の〔申込〕ボタンを クリックしてください。

※例は、主会期競技で9/19・20の2泊をツイン1名利用で予約する場合です。

※宿泊施設を分けて予約する場合には、該当の宿泊施設と予約日の枠にそれぞれの宿泊人数 を入力してください。複数人数をまとめて予約可能です。

■ 宿泊予約

申込者 東武花子 様

宿泊日・地区・部屋タイプなどの検索条件を選択して、「検索」ボタンを押しますと一覧を表示します。 一覧が表示されましたら、ご利用日の空欄に予約室数を記入のうえ、「申込」ボタンを押してください。 申込されない場合は、「戻る」ボタンを押してください。

#### 宿泊予約は、1操作10名分までの予約が可能です。 11名以上の予約をされる場合は、複数回に分けて予約操作をお願いします。

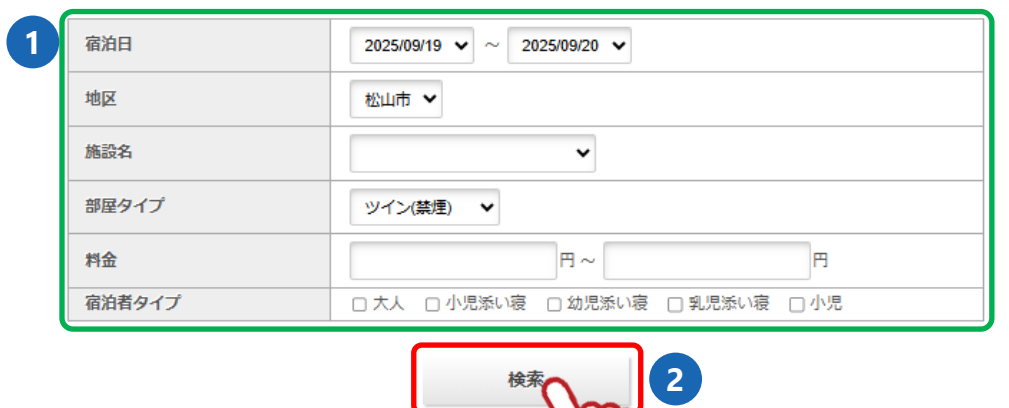

|   | 宿泊施設一覧            |     |             |             | Tend                    |                            |
|---|-------------------|-----|-------------|-------------|-------------------------|----------------------------|
| 3 | 施設名               | 地区  | 部屋タイプ       | 1部屋利用<br>人数 |                         | 09/20(土)                   |
|   | ダイワロイネット<br>ホテル松山 | 松山市 | ツイン(禁<br>煙) | 1~2人        | 残数:10<br>¥12,200<br>1 室 | 残数:10<br>¥12,200<br>1<br>室 |
|   |                   |     |             | 戻る          |                         | #i2                        |

※添寝のお子様がいる場合の予約はP19~23参照

# 2 **1**の内容を確認し、2の利用者と宿泊者タイプを選択し、 3の〔確定〕ボタンをクリックしてください。

| 用者選択機(<br> 用者選択後に<br> 事条件を変更<br> の時点で、オ | ンルダウンから利用者名を選択のつえ、「確定」ボダンを押してください。<br>:、食事条件選択画面になります。<br>!する(例:朝食付→素泊まり)場合は該当部分を選択しなおしたうえで、「確定」ボタンを押してください。<br>:テルを変更する場合は、「削除」ボタンを押してください。 |
|-----------------------------------------|----------------------------------------------------------------------------------------------------|
| 宿泊ユーザー                                  | 登録1 😵 削除                                                                                                    |
| <b>备設名</b>                              | ダイワロイネットホテル松山                                                                                                    |
| 『屋タイプ                                   | ツイン(禁煙)                                                                                                    |
| a<br>泊日                                 | 2025/09/19 から 2泊                                                                                                    |
| 宿泊室数                                    | 1部屋                                                                                                    |
| <b>训用者情報</b>                            | 利用者選択<br>1部屋目<br>利用者 宿泊者タイプ<br>東武 花子 ▼ 大人 ▼<br>▼ ▼ ▼ ↓ ↓                                                                                     |
|                                         | · · · · · · · · · · · · · · · · · · ·                                                                                                    |

3 宿泊施設などを変更する場合は、①の〔削除〕ボタンをクリックしてください。
 利用者を変更する場合は、②の〔利用者修正〕ボタンをクリックしてください。
 食事条件の変更が可能な宿泊施設は、③で食事条件を選択してください。
 希望を確認し変更がない場合は、④の〔確定〕ボタンをクリックしてください。

|                                          |                                           |                                                                 |                                          |                        | 申込    | 者東武花子   |
|------------------------------------------|-------------------------------------------|-----------------------------------------------------------------|------------------------------------------|------------------------|-------|---------|
| 列用者選択欄で<br>列用者選択後(<br>食事条件を変更<br>この時点で、7 | でプルダウンだ<br>は、食事条件選<br>見する(例:朝)<br>トテルを変更す | から利用者名を選択のうえ、<br>駐択画面になります。<br>食付→素泊まり)場合は該当部<br>する場合は、「削除」ボタンを | 「確定」ボタンを押してく<br>分を選択しなおしたうえ<br>E押してください。 | ださい。<br>で、「確定」ボタンを押して・ | ください。 |         |
| 宿泊ユーザー                                   | ·登録 1                                     |                                                                 |                                          |                        |       | 😢 削除    |
| 施設名                                      | ダイワロイ                                     | ネットホテル松山                                                        |                                          |                        |       |         |
| 部屋タイプ                                    | ツイン(禁煙                                    | Ē)                                                              |                                          |                        |       |         |
| 宿泊日                                      | 2025/09/19                                | から 2泊                                                           |                                          |                        |       |         |
| 宿泊室数                                     | 1部屋                                       |                                                                 |                                          |                        |       |         |
|                                          | 1部屋目<br>利用<br>東武 7<br>付加情報<br>2025/09/11  | 者     宿泊者タイプ       む子     大人       む     この日の限定をすべての目           |                                          |                        |       | ▲ 利用者修正 |
|                                          | 1                                         | 利用者                                                             | 単価                                       | 3                      | 人数    |         |
|                                          | 室目                                        | [大人] 東武 花子                                                      | ¥ 17,200                                 | 朝食付 🗸                  | 1     | クリア     |
|                                          | 2025/09/20                                | D                                                               |                                          |                        |       |         |
|                                          | 1<br>室                                    | 利用者                                                             | 単価                                       | 食事                     | 人数    |         |
|                                          | E                                         | [大人] 東武 花子                                                      | ¥ 17,200                                 | 朝食付 🖌                  | 1     | クリア     |
| 合計金額                                     | ¥ 34,400                                  |                                                                 |                                          |                        |       |         |
|                                          |                                           |                                                                 | 確定                                       | 4                      |       |         |

4

5

確認画面が表示されるので、入力内容を確認し〔予約確定〕ボタンをクリックしてください。

| 9容をご確認のう   | うえ、「予約確定」ボタンを押しますと、表示された内容の予約を完了します。 |          |  |  |
|------------|--------------------------------------|----------|--|--|
| 東武 花子 様    |                                      |          |  |  |
|            | 宿泊(主会期競技)                            | 日単価      |  |  |
| 2025/09/19 | ダイワロイネットホテル松山 ツイン(禁煙)                | ¥ 17,200 |  |  |
|            | 大人 食事:朝食付 人数:1                       |          |  |  |
| 2025/09/20 | ダイワロイネットホテル松山 ツイン(禁煙)                |          |  |  |
|            | 大人 食事:朝食付 人数:1                       |          |  |  |
|            | 戻る予約確定                               |          |  |  |

#### 予約確定後に、登録いただいたメールアドレスに「予約申込完了のお知らせ」が送信されます ので必ずご確認ください。

| 東武 花子 様                                                                               |
|---------------------------------------------------------------------------------------|
| お申し込みいただきありがとうございました。<br>内容をご確認ください。<br>====================================          |
| ====================================                                                  |
| +17,200<br>宿泊(主会期競技) 2025/09/20 ダイワロイネットホテル松山 ツイン(禁煙) 大人 食事:朝食付 人数:1<br>¥17,200       |
| * * * * * * * * * * * * * * * * * * * *                                               |
| 合計額 ¥ 34,400                                                                          |
| このメールに心当たりのない場合は<br>お手数ですが、下記までメールにてご連絡ください。<br>* * * * * * * * * * * * * * * * * * * |
| ・<br>メールが届きましたら、「宿泊予約」完了です。<br><b>宿泊予約が終わりましたら、引き続き</b><br>「5.支払」(P30)に進んでください。       |

**添寝のお子様(寝具・食事不要)がいる場合の予約** ※マイページのメニューにある「添い寝対応宿泊施設一覧」を参照ください

#### 添寝のお子様につきましても宿泊者情報登録が必要です。

(宿泊者情報登録完了後に、宿泊の予約を入れてください。)

「宿泊・交通お申込ご案内」のP6~9をご参照ください。
 ①でご希望の宿泊日などを選択し、2の〔検索〕ボタンをクリックしてください。
 宿泊先一覧(3)が検索内容で絞り込まれます。
 寝具の必要な利用人数を入力し、4の〔申込〕ボタンをクリックしてください。
 (添寝のお子様は、このときの人数にはカウントしません)

※例は、主会期競技で9/19~20の2泊を大人1名、小児添い寝1名で予約する場合です。

※宿泊施設を分けて予約する場合には、該当の宿泊施設と予約日の交差する枠にそれぞれの 宿泊人数を入力してください。複数人数をまとめて予約可能です。

|   | ■ 宿泊予約                                                                                              |                                                      |                                                    | 添全                           | 寝のお子様を予約<br>てチェック(☑)       | りする場合、「添寝」<br>を入れて検索して <sup>の</sup> | 」に<br>ください |
|---|----------------------------------------------------------------------------------------------------|------------------------------------------------------|----------------------------------------------------|------------------------------|----------------------------|-------------------------------------|------------|
|   | 宿泊日・地区・部屋タイプなどの椅<br>一覧が表示されましたら、ご利用日<br>申込されない場合は、「戻る」ボタ<br>宿泊予約は、1操作10名分までの予約<br>11名以上の予約をされる場合は、復 | 2素条件を選択<br>1の空欄に予約<br>2ンを押してく<br>20か可能です。<br>数回に分けて予 | して、「検索」ボタ<br>室数を記入のうえ、<br>ださい。<br><b>約操作をお願いしま</b> | ンを押ります ※<br>「申込」ボタンを押し<br>す。 | 小児、幼児、乳児のチ<br>ݕ┰くだきい。      | <b>軍齢が宿泊施設により</b> 異                 | なるため       |
| A | 宿泊日                                                                                                 | 2025/09/1                                            | 9 🗸 ~ 2025/09/                                     | 20 🗸                         |                            | ]                                   |            |
|   | 地区                                                                                                  | 松山市 🗸                                                |                                                    |                              |                            |                                     |            |
|   | 施設名                                                                                                 |                                                      |                                                    | •                            |                            |                                     |            |
|   | 部屋タイプ                                                                                               | シングル(                                                | 禁煙) 🗸                                              |                              |                            |                                     |            |
|   | 料金                                                                                                  |                                                      | м                                                  | ~                            | н                          |                                     |            |
|   | 宿泊者タイプ                                                                                              | 口大人                                                  | ✔ 小児添い寝 🛛 幼                                        | 加泉添い寝 🔽 乳児派                  | 忝い寝 □小児                    | J                                   |            |
|   | 宿泊施設一覧                                                                                              |                                                      | 検索                                                 | 2                            |                            |                                     |            |
|   | 施設名                                                                                                 | 地区                                                   | 部屋タイプ                                              | 一一の用人数                       | 09/19(金)                   | 09/20(土)                            |            |
| 3 | ダイワロイネットホテル松山                                                                                       | 松山市                                                  | シングル(禁煙)                                           | 1人                           | 残数:30<br>¥14,200<br>1<br>室 | 残数:29<br>¥14,200<br>1<br>室          |            |
|   |                                                                                                    |                                                      |                                                    |                              | 戻る                         | 申込 4                                |            |

2 ①の内容を確認してください。
 2で利用者を選択してください。
 ③で該当する〔○○添い寝追加〕ボタンをクリックしてください。
 〔○○添い寝追加〕をクリックすると、利用者に名前を選択する枠が表示されます。
 (添い寝のお子様が2名の場合、追加ボタンを再度クリックしますと枠が追加されます))
 ④の利用者で添い寝するお子様を選択します。

**⑤**の〔確定〕ボタンをクリックしてください。

|   | ■ 宿泊予約                                   | ס                                                                                                    |
|---|------------------------------------------|----------------------------------------------------------------------------------------------------|
|   |                                          | 申込者 東武花子 横                                                                                                    |
|   | 利用者選択欄で<br>利用者選択後に<br>食事条件を変更<br>この時点で、オ | デブルダウンから利用者名を選択のうえ、「確定」ボタンを押してください。<br>k、食事条件選択画面になります。<br>ēする(例:銷食付→素泊まり)場合は該当部分を選択しなおしたうえで、「確定」ボタンを押してください。<br>kテルを変更する場合は、「削除」ボタンを押してください。 |
|   | 宿泊ユーザー                                   | 登録1 😵 削除                                                                                                    |
|   | 施設名                                      | ダイワロイネットホテル松山                                                                                                    |
|   | 部屋タイプ                                    | シングル(禁煙)                                                                                                    |
| U | 宿泊日                                      | 2025/09/19 から 2泊                                                                                                    |
|   | 宿泊室数                                     | 1部屋                                                                                                    |
|   | 利用者情報                                    | 利用者選択<br>1部屋目 2 3 4                                                                                                    |
|   |                                          | 利用者 宿泊者タイプ 追加 利用者                                                                                                    |
|   |                                          | 東武 花子 マ 大人 マ 小児添い寝追加 小児添い寝 東武 太郎 マ                                                                                                    |
|   |                                          | 幼児蜂い寝追加                                                                                                    |
|   |                                          | 乳児族い寝追加                                                                                                    |
|   |                                          | · 確定 5                                                                                                    |

3 宿泊施設などを変更する場合は、①の〔削除〕ボタンをクリックしてください。
 利用者を変更する場合は、②の〔利用者修正〕ボタンをクリックしてください。
 食事条件の変更が可能な宿泊施設は、③で食事条件を選択してください。
 希望を確認し変更がない場合は、④の〔確定〕ボタンをクリックしてください。

| 用者選択欄で<br>用者選択後に<br>事条件を変更<br>の時点で、オ | でブルダウンから<br>は、食事条件選択<br>更する(例:朝食付<br>ホテルを変更する                                         | 利用者名を選択のうえ、「確定」ボタン<br>両面になります。<br>すっ素泊まり)場合は該当部分を選択しな<br>場合は、「削除」ボタンを押してくだ?                              | ンを押してください。<br>おしたうえで、「確定」<br>さい。               | ボタンを押してください。                                                                                                    | 申込                                  | 漸 東武 花子                  |
|--------------------------------------|---------------------------------------------------------------------------------------|----------------------------------------------------------------------------------------------------|------------------------------------------------|----------------------------------------------------------------------------------------------------|-------------------------------------|--------------------------|
| 泊ユーザー                                | -登録 1                                                                                 |                                                                                                    |                                                |                                                                                                    |                                     |                          |
| 1股名                                  | ダイワロイネッ                                                                               | ットホテル松山                                                                                                  |                                                |                                                                                                    |                                     | <b>9</b> mm              |
| 屋タイプ                                 | シングル(禁煙                                                                               | )                                                                                                    |                                                |                                                                                                    |                                     |                          |
| 泊日                                   | 2025/09/19 /                                                                          | から 2泊                                                                                                    |                                                |                                                                                                    |                                     |                          |
| 泊室数                                  | 1部屋                                                                                   |                                                                                                    |                                                |                                                                                                    |                                     |                          |
| 用者情報                                 | 利用者選択<br>1部屋目                                                                         |                                                                                                    |                                                |                                                                                                    |                                     |                          |
|                                      | 利用者                                                                                   | 宿泊者タイプ利用に                                                                                                | ä                                              |                                                                                                    |                                     |                          |
|                                      | 東武 花子                                                                                 | - 大人 小児添い寝?                                                                                              | 東武 太郎                                          |                                                                                                    |                                     |                          |
|                                      | 付加情報<br>2025/09/19                                                                    | この日の設定をすべての日に反映                                                                                          |                                                | •                                                                                                    |                                     | ▲利用者修正                   |
|                                      |                                                                                       |                                                                                                    |                                                |                                                                                                    | 1.00                                |                          |
|                                      | 1                                                                                     | 利用者                                                                                                    | 単価                                             | <b>食</b> 率                                                                                                    | 人数                                  |                          |
|                                      | 1<br>室<br>日                                                                           | 利用者<br>[大人] 東武 花子                                                                                        | 単価<br>¥ 14,200                                 | 金車<br>朝食付 ✔                                                                                                    | 1                                   | クリア                      |
|                                      | 1<br>室<br>日                                                                           | 利用者<br>[大人] 東武 花子<br>[小児添い寝] 東武 太郎                                                                       | ним<br>¥ 14,200<br>¥ 0                         | ★単<br>朝食村 ♥<br>素泊まり ♥                                                                                                    | 1<br>1                              | 0U7<br>0U7               |
|                                      | 1<br>室<br>日<br>2025/09/20                                                             | 利用者<br>[大人] 東武 花子<br>[小児添い寝] 東武 太郎                                                                       | ₩460<br>¥ 14,200<br>¥ 0                        | ☆#<br>朝食付 ♥<br>素泊まり ♥                                                                                                    | 1                                   | 997<br>997               |
|                                      | 1<br>2025/05/20<br>1<br>2<br>2<br>2<br>2<br>2<br>2<br>2<br>2<br>2<br>2<br>2<br>2<br>2 | <b>利用者</b><br>[大人] 東武 花子<br>[小児添い寝] 東武 太郎<br>利用者                                                         | ₩468<br>¥ 14,200<br>¥ 0                        | ★単<br>朝食付 ♥<br>素泊まり ♥                                                                                                    | 人数<br>1<br>1<br>人数                  | 0117<br>0117             |
|                                      | 1<br>室<br>日<br>2025/09/20<br>1<br>室<br>日                                              | 利用者       [大人] 東武 花子       [小児添い寝] 東武 太郎       利用者       [大人] 東武 花子                                      | 부생활<br>¥ 14,200<br>¥ 0<br>부생활<br>부 14,200      | ★単<br>副食付 ♥<br>素泊まり ♥<br>査単<br>副食付 ♥                                                                                                    | 人数<br>1<br>1<br>人数<br>1             | 017<br>017<br>017        |
|                                      | 1<br>©<br>1<br>2025/05/20<br>1<br>©<br>E                                              | 利用者       [大人] 東武 花子       [小児添い寝] 東武 太郎       利用者       [大人] 東武 花子       [大人] 東武 花子       [小児添い寝] 東武 太郎 | 林価<br>¥ 14,200<br>¥ 0<br>林価<br>¥ 14,200<br>¥ 0 | 本単     副食付 ◆     素泊まり ◆     意事     副食付 ◆     素泊まり ◆     素泊まり ◆                                                                                                    | 人数       1       1       人数       1 | 007<br>007<br>007<br>007 |
| 計金額                                  | 1<br>2025/05/20<br>1<br>E<br>¥ 28,400                                                 | 利用者       [大人] 東武 花子       [小児添い渡] 東武 太郎       利用者       [大人] 東武 花子       [小児添い渡] 東武 太郎                  | 単価<br>¥ 14,200<br>¥ 0<br>単価<br>¥ 14,200<br>¥ 0 | <ul> <li>★単</li> <li>朝食付</li> <li>素泊まり</li> <li>査事</li> <li>朝食付</li> <li></li> <li></li></ul> | 人数       1       1       人数       1 | 017<br>017<br>017<br>017 |

#### 4 確認画面が表示されるので、入力内容を確認し〔予約確定〕ボタンをクリックしてください。

| i武 花子 様    |                        |          |
|------------|------------------------|----------|
|            | 宿泊 (主会期競技)             | 日単価      |
| 2025/09/19 | ダイワロイネットホテル松山 シングル(禁煙) | ¥ 14,200 |
|            | 大人 食事:朝食付 人数:1         |          |
| 2025/09/20 | ダイワロイネットホテル松山 シングル(禁煙) | ¥ 14,200 |
|            | 大人 食事:朝食付 人数:1         |          |
| 瓦太郎 様      | 宿泊(主会期競技)              | 日単価      |
| 2025/09/19 | ダイワロイネットホテル松山 シングル(禁煙) | ¥(       |
|            | 小児添い寝 食事:素泊まり 人数:1     | -        |
| 2025/09/20 | ダイワロイネットホテル松山 シングル(禁煙) | ¥ (      |
|            | 小旧茨()宿 合車・売泊まり 人物・1    | -        |

#### マイページの予約表示

| 1.東武 花子 様 (宿泊者)                                      |     |          |        | 🦻 修正     |
|------------------------------------------------------|-----|----------|--------|----------|
| 宿泊 (主会期競技)                                           | 同室番 | 単価       | 数<br>重 | 小計       |
| 2025/09/19 ダイワロイネットホテル松山 シングル(禁煙) 大人 食<br>事:朝食付 人数:1 | 24  | ¥ 14,200 | 1      | ¥ 14,200 |
| 2025/09/20 ダイワロイネットホテル松山 シングル(禁煙) 大人 食<br>事:朝食付 人数:1 | 25  | ¥ 14,200 | 1      | ¥ 14,200 |
|                                                      |     |          |        |          |

| 2.東武太郎様(宿泊者)                                  |         |      |     |        | 🤰 修]   | E      |
|-----------------------------------------------|---------|------|-----|--------|--------|--------|
| 宿泊 (主会期競技)                                    | /       |      | 同室番 | 単<br>価 | 数<br>重 | 小<br>計 |
| 2025/09/19 ダイワロイネットホテル松山 シングル(禁煙)<br>泊まり 人数:1 | 小児添い寝 : | 食事 素 | 24  | -      | 1      | -      |
| 2025/09/20 ダイワロイネットホテル松山 シングル(禁煙)<br>泊まり 人数:1 | 小児添い寝 : | 食事:素 | 25  | -      | 1      | -      |

複数家族でお申し込みし、添い寝が何組 かある場合には、「同室番号」をご確認

#### 5 予約確定後に、登録いただいたメールアドレスに「予約申込完了のお知らせ」が送信されます ので必ずご確認ください。

東武 花子 様 お申し込みいただきありがとうございました。 内容をご確認ください。 \_\_\_\_\_\_ (宿泊者)1 東武花子様 宿泊(主会期競技) 2025/09/19 ダイワロイネットホテル松山 シングル(禁煙) 大人 食事:朝食付 人数:1 ¥14,200 宿泊(主会期競技) 2025/09/20 ダイワロイネットホテル松山 シングル(禁煙) 大人 食事:朝食付 人数:1 ¥14,200 (宿泊者)2 東武太郎 様 \_\_\_\_\_ \_\_\_\_\_\_\_\_\_\_\_\_\_\_\_\_\_\_\_\_\_\_\_\_\_\_\_\_\_\_ 宿泊(主会期競技) 2025/09/19 ダイワロイネットホテル松山 シングル(禁煙) 小児添い寝 食事:素泊まり 人数:1 ¥Ο 宿泊(主会期競技) 2025/09/20 ダイワロイネットホテル松山 シングル(禁煙) 小児添い寝 食事:素泊まり 人数:1 ¥ 0 合計額 ¥28,400 このメールに心当たりのない場合は お手数ですが、下記までメールにてご連絡ください。 日本スポーツマスターズ2025愛媛大会宿泊・輸送本部 (東武トップツアーズ株式会社広島支店内) 〒730-0035 広島市中区本通6-11 明治安田生命広島本通ビル6階 TEL: 050-9002-5449 FAX: 082-542-1333 · 営業日:平日(土日祝日休業) 受付時間:9:30~17:30 担当:花田 秀次・落水 要・原田 英実 e-mail:masters\_2025ehime@tobutoptours.co.jp 

> メールが届きましたら、「宿泊予約」完了です。 宿泊予約が終わりましたら、引き続き 「5、支払」(P30)に進んでください。

1 メニューの〔宿泊希望取消・変更〕ボタンをクリックしてください。 ※宿泊日・宿泊施設変更の場合は、宿泊予約を取消してから再予約をお願いします。

| -ב=א                                                                          | ■ マイページ                                   |                                                                                    |
|-------------------------------------------------------------------------------|-------------------------------------------|------------------------------------------------------------------------------------|
| <b>≜</b> トップページ                                                               |                                           | 曲波莱 東武 花子 横                                                                        |
| 🛃 操作マニュアル                                                                     |                                           |                                                                                    |
| 2 深い寝対応宿泊施設一覧                                                                 | 主会期競技                                     | サッカー、テニス、バレーボール、バスケットボール、ソフトテニス、軟式<br>野球、ソフトボール、バドミントン、空手道、ボウリング                   |
| *71~->                                                                        | 操作説明                                      |                                                                                    |
| ▲ 申込者情報変更                                                                     | 申込者情報変更<br>メールアドレス変更<br>パスワード変更           | 申込者情報、メールアドレス、パスワードの変更ができます。                                                       |
| <ul> <li>■メールアドレス変更</li> <li>         ・・・・・・・・・・・・・・・・・・・・・・・・・・・・・</li></ul> | 宿泊者情報登録                                   | 2人目以降の宿泊者情報登録ができます。<br>2名以上申し込む方は、2人目以降の宿泊者情報登録を先にお済ませくださ<br>い。                    |
|                                                                               | 宿泊                                        | 宿泊申込画面に入ります。<br>宿泊予約は、1操作10名分までの予約が可能です。<br>11名以上の予約をされる場合は、複数回に分けて予約操作をお願いします。    |
| ● 宿泊 (土云明殿)<br>● 宿泊 (水泳・自転車)                                                  | 支払                                        | 銀行振込またはクレジットカードにてお支払いただけます。<br>支払が完了された方は、「支払履歴」ボタンより、領収書の発行が可能で<br>す。             |
| 🗃 宿泊 (ゴルフ)                                                                    | 帳票出力                                      | 利用券、予約項目確認書、申込数集計表、Web請求書等、帳票類の出力がで<br>きます。                                        |
| <b>⊗</b> 支払                                                                   | お問い合わせ                                    | 東武トップツアーズへお問い合わせができます。                                                             |
| ※ 宿泊申込取消·変更                                                                   | お問い合わせ履歴                                  | 東武トップツアーズへのお問い合わせの履歴が確認できます。                                                       |
| ●帳票出力                                                                         | 修正ボタン                                     | 宿泊者情報の修正ができます。                                                                     |
| ■ お問い合わせ<br>■ お問い合わせ履歴                                                        | 宿泊申込の内容<br>行ってください<br>操作方法は、提<br>(4. 宿泊 2 | を取消・変更される場合、メニュー内の「宿泊申込取消・変更」よりお手続きを<br>)。<br> 職の「操作マニュアル」をご参照ください。<br> 取消・変更 ページ) |
|                                                                               |                                           |                                                                                    |

| 1.東武 花子 様 (参加者)                                      |          |        |          |  |  |
|------------------------------------------------------|----------|--------|----------|--|--|
| 宿泊(主会期競技)                                            | 単価       | 数<br>量 | 小計       |  |  |
| 2025/09/19 ダイワロイネットホテル松山 シングル(禁煙) 大人 食事:朝食<br>付 人数:1 | ¥ 14,200 | 1      | ¥ 14,200 |  |  |
| 2025/09/20 ダイワロイネットホテル松山 シングル(禁煙) 大人 食事:朝食<br>付 人数:1 | ¥ 14,200 | 1      | ¥ 14,200 |  |  |

#### 宿泊予約の取消 ※利用者・宿泊者タイプ・食事条件の変更/一部変更・取消はP27~28参照

1

予約内容が表示されるので、1の取消す予約にチェックを入れて、2の〔次へ〕ボタンをク リックしてください。

| ■ 宿泊予約          | 〕取消・変更                                        |
|-----------------|-----------------------------------------------|
|                 | 申込者 東武 花子 樣                                   |
| こちらでは各部         | 屋の利用者変更、食事条件変更、宿泊取消が可能です。                     |
| ✓ 主 C取用 予約取消 変更 |                                               |
|                 | ✓ 2025/09/19 ダイワロイネットホテル松山 シングル(禁煙) ¥ 0 東武 花子 |
|                 | ✓ 2025/09/20 ダイワロイネットホテル松山 シングル(禁煙) ¥ 0 東武花子  |
|                 | 戻る 次へ 2                                       |

#### 2 確認画面が表示されるので、取消内容を確認し〔確定〕ボタンをクリックしてください。

| ■ 宿泊予約取注                 | 肖・変更                        |            |        | 申込者 <b>東武</b> | 花子横 |
|--------------------------|-----------------------------|------------|--------|---------------|-----|
| 内容をご確認のうえ、<br>取消の場合、一度取消 | 「確定」ボタンを押してください。            | 「きませんので、ご注 | 音ください。 |               |     |
| ダイワロイネット                 | ホテル松山 2025/09/19 シングル(禁)    | 湮) ¥0      |        |               |     |
| 合計金額 0円                  |                             |            |        |               |     |
| 変更内容                     | 単価                          | 利用者        | 宿泊者タイプ | 食事            | 人数  |
| 取消                       | <del>14,200円</del> (取消料 0円) | 東武 花子      | 大人     | 朝食付           | 有り  |
| ダイワロイネット                 | ホテル松山 2025/09/20 シングル(禁/    | 堙) ¥0      |        |               |     |
| 合計金額 0円                  |                             |            |        |               |     |
| 変更内容                     | 単価                          | 利用者        | 宿泊者タイプ | 食事            | 人数  |
| 取消                       | <del>14,200円</del> (取消料 0円) | 東武 花子      | 大人     | 朝食付           | 有り  |
|                          | 戻る                          |            | · 確定   |               |     |

3 取消が完了すると、マイページの宿泊者情報が変更されます。

|         |                                                | 🧟 修正     |        |          |
|---------|------------------------------------------------|----------|--------|----------|
|         | 宿泊(主会明競技)                                      | 単価       | 数<br>量 | 小計       |
| 2025/09 | 9/19 ダイワロイネットホテル松山 シングル(禁煙) 大人 食事:朝食<br>付 人数:1 | ¥ 14,200 | 1      | ¥ 14,200 |
| 2025/09 | 9/20 ダイワロイネットホテル松山 シングル(禁煙) 大人 食事:朝食<br>付 人数:1 | ¥ 14,200 | 1      | ¥ 14,200 |

4 登録いただいたメールアドレスに「予約変更・取消完了のお知らせ」が送信されますので必ず ご確認ください。

| 東武 花子 様                                                                                          |  |
|--------------------------------------------------------------------------------------------------|--|
| ご予約の変更・取消が完了いたしました。<br>現在のご予約状況は、マイページにてご確認ください。<br>このメールに心当たりのない場合は<br>お手数ですが、下記までメールにてご連絡ください。 |  |
| * * * * * * * * * * * * * * * * * * *                                                            |  |
| (東武トップツアーズ株式会社広島支店内)<br>〒730-0035 広島市中区本通6-11                                                    |  |
| 明治安田生命広島本通ビル6階<br>TEL:050-9002-5449                                                              |  |
| FAX:082-542-1333<br>営業日:平日(土日祝日休業) 受付時間:9:30~17:30<br>担当:花田 秀次・落水 要・原田 英実                        |  |
| e-mail:masters_2025ehime@tobutoptours.co.jp<br>* * * * * * * * * * * * * * * * * * *             |  |
|                                                                                                  |  |

# メールが届きましたら、「宿泊予約取消」完了です。 **宿泊予約変更の場合には、再予約をお願いします。**

#### 利用者・宿泊者タイプ・食事条件の変更/一部変更・取消

1 予約内容が表示されるので、変更したい予約行の ∨ (1)をクリックしてください。

| ■ 宿泊        | 予約耳      | 双消・変更                               |          | 由汉孝   | 車武 花子 | 垟   |
|-------------|----------|-------------------------------------|----------|-------|-------|-----|
| こちらで<br>二 全 | は各部屋のて取消 | D利用者変更、食事条件変更、宿泊取消が可能です。            |          | ΨΔU . |       | 12k |
| 予約取消        | 変更       | 内容                                  |          |       |       |     |
|             |          | ◆ 2025/09/19 ダイワロイネットホテル松山 シングル(禁煙) | ¥ 14,200 | 東武 花子 |       |     |
|             | 1        | ✔ 2025/09/20 ダイワロイネットホテル松山 シングル(禁煙) | ¥ 14,200 | 東武 花子 |       |     |
|             |          | 戻る 次へ                               |          |       |       |     |

変更可能な項目は選択ができるようになります。

利用者を削除する場合は、2にチェック(図)を入れてください。 利用者、宿泊者タイプ、食事を変更する場合は、各項目の右の → (③)をクリックして変更し、 ④の〔次へ〕ボタンをクリックしてください。

| ■ 宿泊        | I予約I        | 阪消・変更              |                      |                             |                                        |         |     |
|-------------|-------------|--------------------|----------------------|-----------------------------|----------------------------------------|---------|-----|
|             |             |                    |                      |                             |                                        | 申込者東武   | 花子様 |
| こちらで<br>□ 全 | は各部屋<br>て取消 | の利用者変更、食           | [事条件変更、 7            | <b></b> 宿泊取消が可能です。          |                                        |         |     |
| 予約取消        | 変更          |                    |                      |                             | 内容                                     |         |     |
|             |             | ✔ 2025/09/1        | 9ダイワロイネ              | ペットホテル松山 シ                  | ングル(禁煙) ¥ 14,20                        | 0 東武 花子 |     |
|             |             | ▲ 2025/09/2<br>合i2 | 20 ダイワロイネ<br>14,200円 | <sup>ベットホテル</sup> 松山 シ<br>3 | ングル(禁煙) ¥ 14,20                        | 0 東武花子  |     |
|             |             | 利用者<br>削除          | 単価                   | 利用者                         | 宿泊者タイプ                                 | 食事      | 人数  |
|             |             |                    | 14,200円              | 東武 花子 🗸                     | 大人 🗸                                   | 朝食付 🗸   | 有り  |
|             |             | + 行追加              |                      | 東武 花子                       |                                        |         |     |
|             |             |                    |                      | 市ケ谷市子                       |                                        |         | J   |
|             |             |                    | Ĵ                    | <b>⊋</b> る                  | ~~~~~~~~~~~~~~~~~~~~~~~~~~~~~~~~~~~~~~ | 4       |     |
|             |             |                    |                      |                             | 2                                      | 3       |     |

2

#### 確認画面が表示されるので、変更を確認し〔確定〕ボタンをクリックしてください。

| ■ 宿泊予約取消            | ・変更              |                  |               |       |        |   |
|---------------------|------------------|------------------|---------------|-------|--------|---|
|                     |                  |                  |               | 申込者東江 | 武 花子 🕫 | 様 |
| 内容をご確認のうえ、          | 「確定」ボタンを押し       | てください。           |               |       |        |   |
| 取消の場合、一度取消          | をしますと元の予約を       | 戻すことはできませんのて     | 『、ご注意ください。    |       |        |   |
| ダイワロイネットホ           | マテル松山 2025/09/20 | シングル(禁煙) ¥14,200 |               |       |        |   |
| <b>合計金額</b> 14,200円 |                  |                  |               |       |        |   |
| 変更内容                | 単価               | 利用者              | 宿泊者タイプ        | 食事    | 人数     |   |
| 変更                  | 14,200円          | 市ヶ谷市子            | 大人            | 朝食付   | 有り     |   |
|                     |                  | 戻る               | <sup>確定</sup> |       |        |   |

#### 3 変更が完了すると、マイページの宿泊者情報が変更されます。

|     |                                                    |          | _      |          |
|-----|----------------------------------------------------|----------|--------|----------|
| 1.) | <b>東武 花子 様 (参加者)</b>                               |          |        | 🧭 修正     |
|     | 宿泊(主会期競技)                                          | 単価       | 数<br>量 | 小計       |
| 20  | 25/09/19 ダイワロイネットホテル松山 シングル(禁煙) 大人 食事:朝食<br>付 人数:1 | ¥ 14,200 | 1      | ¥ 14,200 |
| 20  | 25/09/20 ダイワロイネットホテル松山 シングル(禁煙) 大人 食事:朝食<br>付 人数:1 | ¥ 14,200 | 1      | ¥ 14,200 |
| 2.i | 市ヶ谷 市子 様 (参加者)                                     |          |        | 📝 修正     |
| 3   | 5約がありません                                           |          |        |          |

4 登録いただいたメールアドレスに「予約変更・取消完了のお知らせ」が送信されますので必ず ご確認ください。

| 東武 花子 様<br>ご予約の変更・取消が完了いたしました。<br>現在のご予約状況は、マイページにてご確認ください。<br>このメールに心当たりのない場合は<br>お手数ですが、下記までメールにてご連絡ください。<br>***********************<br>日本スポーツマスターズ2025愛媛大会宿泊・輸送本部<br>(東武トップツアーズ株式会社広島支店内) | * * * *      |
|----------------------------------------------------------------------------------------------------|--------------|
| メールが届きましたら、「                                                                                                    | 宿泊予約変更」完了です。 |

#### 4. 宿泊 ③申込締切後の変更・取消依頼

1 トップページのメニューから〔変更・取消依頼書〕ボタンをクリックしてください。 (申込締切日は競技により異なります。締切前はWebで変更・取消をお願いいたします。)

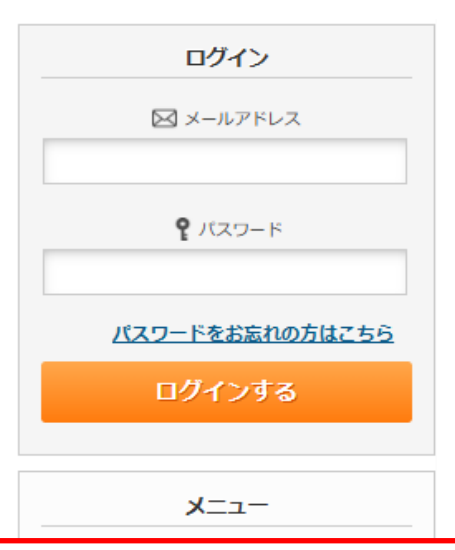

#### 変更・取消依頼書ボタンは7月18日(金)12:00より表示予定

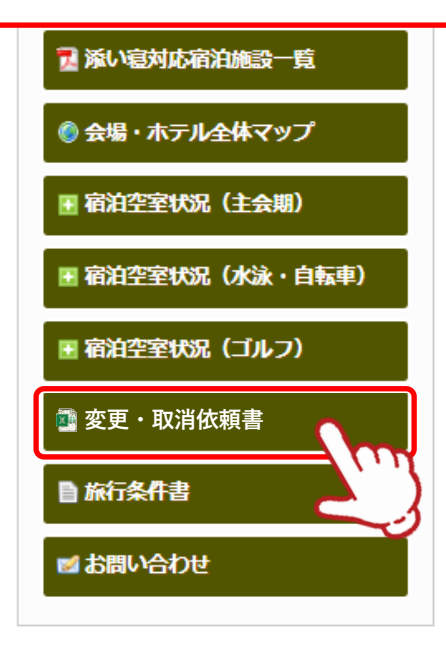

2 「変更・取消依頼書」をダウンロードいただき、必要事項をご入力ください。

3 メールに添付し宿泊センターへご連絡ください。(FAXも受付可能です)

※電話での変更・取消は、一切受け付けておりません。 誤認がないようにするためですので、ご了承ください。

※送信先メールアドレス: masters\_2025ehime@tobutoptours.co.jp

#### 1 メニューの〔支払〕ボタンをクリックしてください。

| -==_K                                                   | ■ マイページ                         |                                                                                 |
|---------------------------------------------------------|---------------------------------|---------------------------------------------------------------------------------|
| 🖕 トップページ                                                |                                 | 电动来 电武花子 样                                                                      |
| ■ 操作マニュアル                                               |                                 |                                                                                 |
| 星系い寝对応宿泊施設一覧                                            | 主会期競技                           | サッカー、テニス、バレーボール、バスケットボール、ソフトテニス、軟式<br>野球、ソフトボール、バドミントン、空手道、ボウリング                |
| <b>₩</b> マイページ                                          | 操作説明                            |                                                                                 |
| ▲ 申込者情報変更<br>■ メールスドレス変更                                | 申込者情報変更<br>メールアドレス変更<br>パスワード変更 | 申込者情報、メールアドレス、パスワードの変更ができます。                                                    |
| ■メールアトレス変更<br>♪パスワード変更                                  | 宿泊者情報登録                         | 2人目以降の宿泊者情報登録ができます。<br>2名以上申し込む方は、2人目以降の宿泊者情報登録を先にお済ませくださ<br>い。                 |
|                                                         | 宿泊                              | 宿泊申込画面に入ります。<br>宿泊予約は、1操作10名分までの予約が可能です。<br>11名以上の予約をされる場合は、複数回に分けて予約操作をお願いします。 |
| <ul> <li>● 宿泊 (土芸期最近)</li> <li>● 宿泊 (水泳・自転車)</li> </ul> | <b>支</b> 払                      | 銀行振込またはクレジットカードにてお支払いただけます。<br>支払が完了された方は、「支払履歴」ボタンより、領収書の発行が可能で<br>す。          |
| • 宿泊 (ゴルフ)                                              | 帳票出力                            | 利用券、予約項目確認書、申込数集計表、Web請求書等、帳票類の出力がで<br>きます。                                     |
| ◎支払                                                     | お問い合わせ                          | 東武トップツアーズへお問い合わせができます。                                                          |
| ※ 宿泊申込取消·変更                                             | お問い合わせ履歴                        | 東武トップツアーズへのお問い合わせの履歴が確認できます。                                                    |
| -<br>-<br>■ 帳票出力                                        | 修正ボタン                           | 宿泊者情報の修正ができます。                                                                  |
| ■お問い合わせ                                                 | 宿泊申込の内容                         | を取消・変更される場合、メニュー内の「宿泊申込取消・変更」よりお手続きを                                            |
| ■ お問い合わせ履歴                                              | 行ってください<br>操作方法は、据<br>(4,宿泊 2)  | ^。<br>3載の「操作マニュアル」をご参照ください。<br>3取消・変更 ページ)                                      |

| 1.東武 花子 様(参加者)                                                                     |                       |             | 🦻 修正                  |
|------------------------------------------------------------------------------------|-----------------------|-------------|-----------------------|
| 宿泊(主会期競技)                                                                          | 単価                    | 数<br>量      | 小計                    |
| 2025/09/19 ダイワロイネットホテル松山 シングル(禁煙) 大人 食事:朝食<br>付 人数:1                               | ¥ 14,200              | 1           | ¥ 14,200              |
|                                                                                    |                       |             |                       |
| 2.市ヶ谷 市子 様 (参加者)                                                                   |                       |             | 🦻 修正                  |
| <ol> <li>2.市ケ谷市子様(参加者)</li> <li>宿泊(主会期競技)</li> </ol>                               | 単価                    | 数<br>量      | <sub>2</sub> 修正<br>小計 |
| 2.市ヶ谷市子様(参加者)         宿泊(主会期競技)         2025/09/19 ダイワロイネットホテル松山、シングル(禁煙) 大人 食事:朝食 | <b>単価</b><br>¥ 14,200 | 数<br>量<br>1 | 修正<br>小計<br>¥ 14,20   |

### 5. 支払 ①支払い方法の選択

2 1のお支払いする項目にチェックを入れて、2の〔支払〕ボタンをクリックしてください。

■ 支払 申込者 東武花子 様 現在の申込・支払状況を表示しています。 お支払する場合は、チェックが入っている申込内容を確認の上、「支払」ボタンを押してください。 (既に支払方法を確定している項目は「支払選択済」と表示しています) お支払いを分割したい場合は、「全て支払をする」のチェックを外し、1つめの支払でまとめる項目だけにチ ェックを入れて、支払内容を確定後、再度この画面で2つめの支払でまとめる項目だけにチェックを入れて 確定する形で操作をしてください。 支払方法を「銀行振込」で確定した予約項目について、Web請求書を発行することができます。 ※支払選択を確定した後、支払内容の変更はできません。 そのため支払確定後は、請求書記載の支払内容も変更できかねますのでご注意ください。 支払履歴 申込金額合計 ¥28,400 既支払総額合計 ¥Ο 未払額総合計 ¥28,400 全て支払をする 🔽 東武 花子 様 宿泊(主会期競技) 単価 数量 小計 1 2025/09/19 ダイワロイネットホテル松山 シングル(禁煙) ¥ 14,200 1 ¥14,200 ~ 全て支払をする 🔽 市ヶ谷 市子 様 宿泊 (主会期競技) 単価 数量 小計 ¥ 14,200 2025/09/19 ダイワロイネットホテル松山 シングル(禁煙) ¥ 14.200 2 1 2 支払

### 5. 支払 ①支払い方法の選択

#### 請求書を分けたい場合

1枚目の請求書に記載する項目にチェックを入れて請求書を発行してください。
 その後、2枚目の請求書に記載する項目にチェックを入れて請求書を発行してください。

※請求書の宛名はそれぞれ編集して作成いただけます。(P35~37参照) ※お支払いは請求書ごとに行ってください。

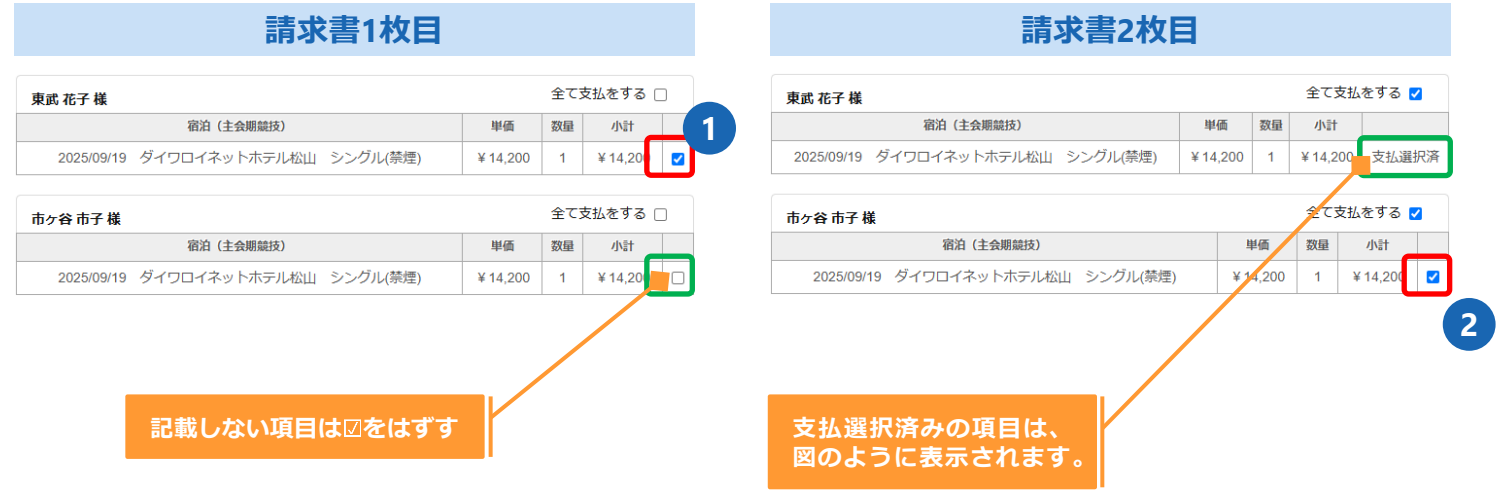

#### 3 支払方法選択画面に移動します。 銀行振込またはクレジットカードが選択できます。

- 銀行振込(P33~38参照)
   ※銀行振込で確定した予約項目について、WEB請求書を発行してください。
- クレジットカード(P39~41参照)
   ※クレジットカードは、支払確定時に即時決済となるため、WEB請求書の発行はありません。

1 注意事項を確認し、〔銀行振込〕ボタンをクリックしてください。

| ■ 支払方法選択                                                                  |            |
|---------------------------------------------------------------------------|------------|
|                                                                           | 申込者 東武花子 様 |
| 支払方法を選択してください。                                                            |            |
| ※一度支払方法を選択いただくと、変更できかねますのでご注意ください。                                        |            |
| 銀行振込の場合は、支払確定後にWeb請求書の発行が可能になります。<br>クレジットカードは、支払確定時に即時決済となるため、Web請求書の発行( | は致しません。    |
| 銀行振込 クレジットカード                                                             |            |
|                                                                           |            |

2 内容を確認し、〔支払〕ボタンをクリックしてください。

| ■ 支払内容確認                                                         |               |          |      |          |
|------------------------------------------------------------------|---------------|----------|------|----------|
|                                                                  |               | 申込者      | 夏武 イ | 吃子樣      |
| 今回のお支払い内容をご確認のうえ、「支払」ボタンを押してく<br>「支払」ボタンを押しますと、支払方法を「銀行振込」に確定し   | ください。<br>します。 |          |      |          |
| 下記の指定口座に <mark>支払期限日まで</mark> にお振込ください。                          |               |          |      |          |
| ※各競技の支払期限日は以下です。<br>水泳・自転車:2025年7月22日(火)<br>ゴ ル フ :2025年7月29日(火) |               |          |      |          |
| 主会期競技 : 2025年8月08日(金)                                            |               |          |      |          |
| ※お振込に関する手数料等は、お客様のご負担でお願い申し上げ                                    | fます。          |          |      |          |
| 東武 花子 様                                                          |               |          |      |          |
| 宿泊(主会期競技)                                                        | 税区分           | 単価       | 数重   | 小計       |
| 2025/09/19 ダイワロイネットホテル松山 シングル(禁煙) 大人<br>食事:朝食付 人数:1              | 課税<br>(10%)   | ¥ 14,200 | 1    | ¥ 14,200 |
|                                                                  |               |          |      | ¥ 14,200 |
| 市ヶ谷市子様                                                           |               |          |      |          |
| 宿泊(主会期競技)                                                        | 税区分           | 単価       | 数重   | 小計       |
| 2025/09/19 ダイワロイネットホテル松山 シングル(禁煙) 大人<br>食事:朝食付 人数:1              | 課税<br>(10%)   | ¥ 14,200 | 1    | ¥ 14,200 |
| 슴타                                                               |               |          |      | ¥ 14,200 |
| 소미국北스타                                                           |               |          |      | × 29,400 |
|                                                                  |               |          |      | ₹20,400  |
|                                                                  |               |          |      |          |
| 戻る                                                               | 支払            | m        |      |          |
|                                                                  |               |          |      |          |
|                                                                  | C             | ~1       |      |          |

#### 3 銀行振込が確定されると、登録いただいたメールアドレスに「支払方法確定のお知らせ」が送 信されますので必ずご確認ください。

東武 花子 様

支払方法が「銀行振込」にて選択されました。

以下のURLよりマイページにログインし 必ず請求書を出力し記載された振込先口座へ、期日までにお振込ください。 振込手数料は、お客様のご負担にてお願い申し上げます。 https://sec.tobutoptours.co.jp/web/evt/masters-2025/

4

①の〔請求書〕ボタンをクリックしてください。

※2の〔印刷する〕ボタンで印刷できるのは、振込先などの情報のみとなります。 ※別画面から請求書を発行する場合には、3の〔帳票出力〕ボタンからお願いします。

| K              | ■ 支払                                                                              |                                                  |             |                |      |                 |
|----------------|-----------------------------------------------------------------------------------|--------------------------------------------------|-------------|----------------|------|-----------------|
| ▲ トップページ       |                                                                                   |                                                  |             | 申込者 耳          | 夏武 イ | <b>花子</b> 様     |
| 🔁 操作マニュアル      | 今回のや古私信報を登録しました。                                                                  |                                                  |             |                |      |                 |
|                | ジョのお文が情報を登録しました。<br>必ず請求書を発行してください。                                               |                                                  |             |                |      |                 |
| 🛃 添い寝対応宿泊施設一覧  | 請求書記載の指定口座に文払期限                                                                   | するでにお振込くたさい。                                     |             |                |      |                 |
| <b>⋇</b> マイページ | ※各競技の支払期限日は以下です。<br>水泳・自転車:2025年7月22日(/<br>ゴルフ:2025年7月29日(/<br>ゴヘルラン:2025年7月29日(/ | 火)<br>火)                                         |             |                |      |                 |
| 着 申込者情報変更      | 土云和规设 2025年6月06日()                                                                | 血)<br>                                           |             |                |      |                 |
|                | ※お振込に関する手数料等は、おる                                                                  | 客様のご負担でお願い甲し上に                                   | fます。        |                |      |                 |
|                |                                                                                   | 印刷する                                             | 請求書 🕳       |                |      |                 |
| 🎤 パスワード変更      |                                                                                   |                                                  | (           | m              |      |                 |
| 高 宿泊者情報登録      | 請求コード                                                                             | 1                                                |             |                |      |                 |
| ■ 宿泊 (主会期競技)   | 100.0                                                                             |                                                  |             |                |      |                 |
| ■ 宿泊 (水泳・自転車)  | 振込先                                                                               | みずほ銀行 東武支店<br>当座 口座番号 *********<br>東武トップツアーズ株式会社 |             |                |      |                 |
| 🗉 宿泊 (ゴルフ)     |                                                                                   |                                                  |             |                |      |                 |
|                | 東武花子様                                                                             | <u>224+</u> \                                    | 원묘스         | HÆ             | -    | 4.54            |
| 😵 支払           | 1月月(主要期<br>2025/00/10 ダイワロイネットホテル                                                 | 職奴)<br>殿山 シングル(禁煙) 大人                            | 一般区分        | 単個<br>¥ 14 200 | 1    | лчт<br>¥ 14 200 |
| 常 宿泊申込取消・変更    | 食事:朝食付 人数:1                                                                       |                                                  | (10%)       | + 14,200       |      | + 14,200        |
|                |                                                                                   | 合計                                               |             |                |      | ¥ 14,200        |
|                | +. 4 +7 #                                                                         |                                                  |             |                |      |                 |
| 🔤 お問い合わせ       | 市ケ谷 巾 子 様<br>宿泊(主会期)                                                              | 競技)                                              | 税区分         | 単価             | 数量   | 小計              |
| ■ お問い合わせ履歴     | 2025/09/19 ダイワロイネットホテル<br>食事:朝食付 人数:1                                             | 松山 シングル(禁煙) 大人                                   | 課税<br>(10%) | ¥ 14,200       | 1    | ¥ 14,200        |
|                |                                                                                   | 合計                                               | I           | 1              |      | ¥ 14,200        |
|                |                                                                                   |                                                  |             |                |      | ·               |
|                | 今回支払合計                                                                            |                                                  |             |                |      | ¥28,400         |
|                |                                                                                   |                                                  |             |                |      |                 |

5 **1**( 2(

| の枠内に請求書に記載する情報を入力してください。 | (枠内の情報は変更可能) |
|--------------------------|--------------|
| の〔確認〕ボタンをクリックしてください。     |              |

| Web                                 | 「求書発行                                                                                            |                                          |                                 |                          |              |
|-------------------------------------|--------------------------------------------------------------------------------------------------|------------------------------------------|---------------------------------|--------------------------|--------------|
|                                     |                                                                                                  |                                          | 申込者東                            | 武イ                       | <b>花子</b> 様  |
| 下部の「確認<br>請求書宛名を<br>※「確認」オ<br>のページカ | &」ボタンを押すと、請求書発行内容確認画面にな<br>を変更したい場合は、宛先欄を上書きで記入したう<br>ボタンが表示されない方は、メニュー内の「支払」。<br>いら請求書をお出しください。 | ります。<br>えで、「確認」<br>より <mark>支払方法を</mark> | ボタンを押し<br>と <mark>「銀行振込」</mark> | 、てくだ<br><mark>で選択</mark> | さい。<br>後、こちら |
| 請求コード                               | 1                                                                                                |                                          |                                 |                          |              |
| 宛先                                  | 〒160-0023<br>東京都新宿区西新宿1-1-1<br><b>変更可能</b>                                                       |                                          |                                 |                          |              |
|                                     | 東武花子 様                                                                                           | 1                                        |                                 |                          | J            |
| 利用日                                 | 摘要                                                                                               | 税区分                                      | 単価                              | 数量                       | 金額           |
| 2025/09/19                          | ダイワロイネットホテル松山 シングル(禁煙)<br>大人 朝食付 人数                                                              | 課税<br>(10%)                              | ¥ 14,200                        | 2                        | ¥28,400      |
|                                     | 습計                                                                                               | •<br>                                    |                                 |                          | ¥28,400      |
|                                     | 戻る                                                                                               |                                          |                                 |                          | 確認           |

6 内容を確認し、〔請求書発行〕ボタンをクリックしてください。

| ■ Web            | 青求書発行                                  |             |          |        |         |
|------------------|----------------------------------------|-------------|----------|--------|---------|
|                  |                                        |             | 申込者東     | 武      | 花子様     |
| 内容をご確認<br>宛先を変更す | 忍ください。<br>する場合は、「戻る」ボタンを押してください。       |             |          |        |         |
| 「請求書発行           | テ」ボタンを押すと、この内容でWeb請求書をPDF              | で発行いたしま     | とす。      |        |         |
| 請求コード            | 1                                      |             |          |        |         |
| 宛先               | 〒160-0023<br>東京都新宿区西新宿1-1-1<br>東武 花子 様 |             |          |        |         |
| 利用日              | 摘要                                     | 税区分         | 単価       | 数<br>量 | 金額      |
| 2025/09/19       | ダイワロイネットホテル松山 シングル(禁煙)<br>大人 朝食付 人数    | 課税<br>(10%) | ¥ 14,200 | 2      | ¥28,400 |
|                  | 合計                                     |             |          |        | ¥28,400 |
|                  | 戻る                                     | 請求書発行       | 22       |        |         |

#### 7 請求書のPDFが作成されます。

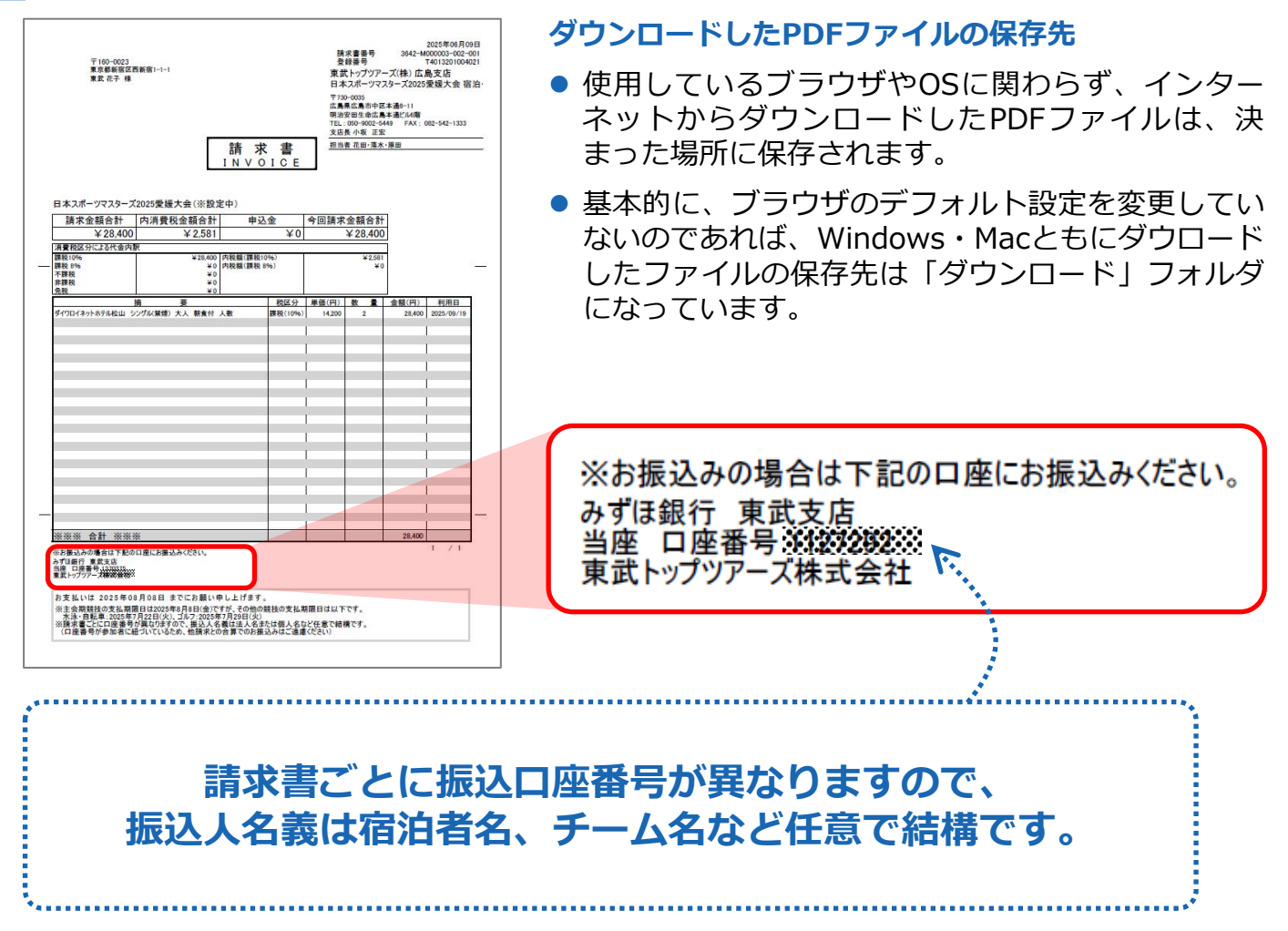

8 入金の確認が完了すると、「振込入金確認完了のお知らせ」が送信されますのでご確認ください。

※銀行振込の場合、入金確認に2営業日いただいております。

#### 東武 花子 様

この度は費用をお振込みいただきありがとうございます。 入金確認が完了いたしました。

入金状況は、お申込サイトにログイン後 マイページの「支払」からご確認いただけます。

利用券(宿泊予約確認書)は、入金確認完了以降に出力が可能となります。 必ず出力(印刷)をして、当日ご持参ください。

領収証の発行について マイページの「支払」から「支払履歴」を押下し領収金額の確認、領収証の発行を行なってください。 尚、領収証の発行は1回のみとなります。

## 5. 支払 ③クレジットカード払い

1 注意事項を確認し、〔クレジットカード〕ボタンをクリックしてください。

| ■ 支払方法選択                                                                 |            |
|--------------------------------------------------------------------------|------------|
|                                                                          | 申込者 東武花子 様 |
| 支払方法を選択してください。                                                           |            |
| ※一度支払方法を選択いただくと、変更できかねますのでご注意ください。                                       |            |
| 銀行振込の場合は、支払確定後にWeb請求書の発行が可能になります。<br>クレジットカードは、支払確定時に即時決済となるため、Web請求書の発行 | 行は致しません。   |
| 銀行振込                                                                     |            |
| DUSUND-F                                                                 |            |

2 内容を確認し、〔次へ〕ボタンをクリックしてください。

|                                                                         | 申込者                                  | 夏武 イ  | 它子 様                                                                                                    |  |  |  |  |
|-------------------------------------------------------------------------|--------------------------------------|-------|----------------------------------------------------------------------------------------------------|--|--|--|--|
| 今回クレジットカードでお支払する明細を表示しています。<br>よろしければ「次へ」ボタン、変更する場合は「戻る」ボタンをクリックしてください。 |                                      |       |                                                                                                    |  |  |  |  |
| 税区分                                                                     | 単価                                   | 数量    | 小計                                                                                                    |  |  |  |  |
| 課税<br>(10%)                                                             | ¥ 14,200                             | 1     | ¥ 14,200                                                                                                    |  |  |  |  |
|                                                                         |                                      |       | ¥ 14,200                                                                                                    |  |  |  |  |
| 税区分                                                                     | 単価                                   | 数量    | 小計                                                                                                    |  |  |  |  |
| 課税<br>(10%)                                                             | ¥ 14,200                             | 1     | ¥ 14,200                                                                                                    |  |  |  |  |
|                                                                         |                                      |       | ¥ 14,200                                                                                                    |  |  |  |  |
|                                                                         |                                      |       |                                                                                                    |  |  |  |  |
|                                                                         |                                      |       | ¥28,400                                                                                                    |  |  |  |  |
|                                                                         |                                      |       |                                                                                                    |  |  |  |  |
| 次へ                                                                      | m                                    |       |                                                                                                    |  |  |  |  |
| کے                                                                      |                                      |       |                                                                                                    |  |  |  |  |
|                                                                         | - クリックして<br>- 税区分<br>課税<br>(10%)<br> | 申込者 集 | 申込者       東武 名         クリックしてください。         税区分       単価       双星         課税<br>(10%)       ¥ 14,200       1         税区分       単価       双星         課税<br>(10%)       ¥ 14,200       1         現税<br>(10%)       ¥ 14,200       1 |  |  |  |  |

### 5. 支払 ③クレジットカード払い

3 クレジット規約を確認し、〔次へ〕ボタンをクリックしてください。

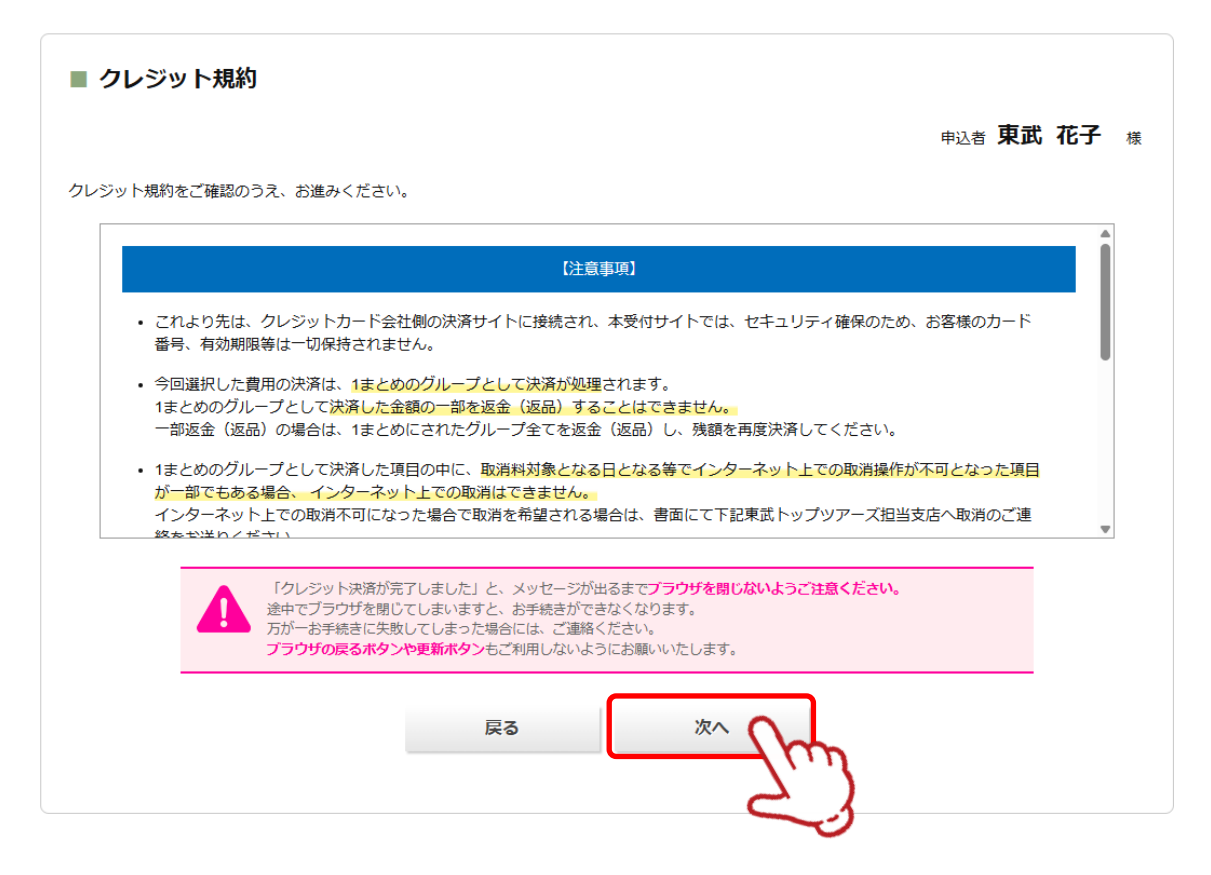

#### クレジットカードの情報を入力し、〔決済実行〕ボタンをクリックしてください。

#### 今回支払内容

4

| 大会名      | 日本スポーツマスターズ2025愛媛大会(※設定中) |
|----------|---------------------------|
| 決済金額(税込) | ¥28,400                   |

#### 利用するクレジットカードの情報を下記のフォームに入力してください

| カード会社       | OVisa OMasterCard OJCB OAmerican Express ODinersClub |
|-------------|------------------------------------------------------|
| カード番号       |                                                      |
| セキュリティコード   | (カード裏面の署名欄などに記載されている3桁または4桁の数字を入力してください)             |
| 有効期限        | ▶ 月 / ▶ 年                                            |
| カードに記載された名前 | (例)TARO YAMADA                                       |
|             | 決済実行<br>戻る                                           |

### 5. 支払 ③クレジットカード払い

入金が確認されると、登録したメールアドレスにメールが届きますので必ずご確認ください。

東武 花子 様 クレジット決済が完了しました。 決済内容をご確認ください。 \_\_\_\_\_ お名前 :東武花子 様 受付日時 :xxxx年xx月xx日xx時xx分xx秒 取扱支店 : XXXXXXXXXXX 注文No : xxxxxxxxxx 決済金額 : ¥ xxxxxxxxxx 決済方法 : 一括払い ご請求内容 \_\_\_\_\_\_ (宿泊者)1 東武花子様 \_\_\_\_\_ 2025/09/19 ダイワロイネットホテル松山 シングル(禁煙) 大人 朝食付 人数 ¥14,200 ¥14,200 合計額 \_\_\_\_\_\_\_ (宿泊者)2 市ヶ谷市子様 \_\_\_\_\_ 2025/09/19 ダイワロイネットホテル松山 シングル(禁煙) 大人 朝食付 人数 ¥14,200 合計額 ¥14,200 合計額 ¥28,400 利用券(宿泊予約確認書)は、支払完了後に出力が可能となります。 必ず出力(印刷)をして、当日ご持参ください。 領収証の発行について マイページの「支払」から「支払履歴」を押下し領収金額の確認、領収証の発行を行なってください。 尚、領収証の発行は1回のみとなります。 このメールに心当たりのない場合は お手数ですが、下記までご連絡ください。 日本スポーツマスターズ2025愛媛大会宿泊・輸送本部 (東武トップツアーズ株式会社広島支店内) 〒730-0035 広島市中区本通6-11 明治安田生命広島本通ビル6階 TEL: 050-9002-5449 FAX: 082-542-1333 営業日:平日(土日祝日休業) 受付時間:9:30~17:30 担当:花田 秀次・落水 要・原田 英実 e-mail:masters 2025ehime@tobutoptours.co.jp 

1 ご入金後(入金完了メールを受信してから) メニューの〔支払〕ボタンをクリックしてください。

| -בבא            |
|-----------------|
| <b>≜</b> トップページ |
| 🛃 操作マニュアル       |
|                 |
| 2 祭い寝対応宿泊施設一覧   |
| *マイページ          |
|                 |
| 🚢 申込者情報変更       |
| ■ メールアドレス変更     |
| ▶ パスワード変更       |
| - 宿泊者情報登録       |
|                 |
| ☑ 宿泊 (主会期競技)    |
| ■ 宿泊 (水泳・自転車)   |
| ■ 宿泊 (ゴルフ)      |
|                 |
| ◎支払             |
| ◎ 宿泊申込取消·変更     |
| - ● 帳票出力        |
| ■ お問い合わせ        |
| ≥ お問い合わせ履歴      |
|                 |

|                                 | 申込者 東武花子                                                                        |
|---------------------------------|---------------------------------------------------------------------------------|
| 主会期競技                           | サッカー、テニス、バレーボール、バスケットボール、ソフトテニス、軟式<br>野球、ソフトボール、バドミントン、空手道、ボウリング                |
| 操作説明                            |                                                                                 |
| 申込者情報変更<br>イールアドレス変更<br>パスワード変更 | 申込者情報、メールアドレス、パスワードの変更ができます。                                                    |
| 宿泊者情報登録                         | 2人目以降の宿泊者情報登録ができます。<br>2名以上申し込む方は、2人目以降の宿泊者情報登録を先にお済ませくださ<br>い。                 |
| 宿泊                              | 宿泊申込画面に入ります。<br>宿泊予約は、1操作10名分までの予約が可能です。<br>11名以上の予約をされる場合は、複数回に分けて予約操作をお願いします。 |
| ▶ 支払                            | 銀行振込またはクレジットカードにてお支払いただけます。<br>支払が完了された方は、「支払履歴」ボタンより、領収書の発行が可能で<br>す。          |
| 帳票出力                            | 利用券、予約項目確認書、申込数集計表、Web請求書等、幅票類の出力がで<br>きます。                                     |
| お問い合わせ                          | 東武トップツアーズへお問い合わせができます。                                                          |
| お問い合わせ履歴                        | 東武トップツアーズへのお問い合わせの限歴が確認できます。                                                    |
| 修正ボタン                           | 宿泊者情報の修正ができます。                                                                  |

操作方法は、掲載の「操作マニュアル」をご参照ください。 (4. 宿泊 ②取消・変更 ページ)

| 1.東武 花子 様 (参加者)                                      |          |        | 🦻 修正     |
|------------------------------------------------------|----------|--------|----------|
| 宿泊(主会期競技)                                            | 単価       | 数<br>量 | 小計       |
| 2025/09/19 ダイワロイネットホテル松山 シングル(禁煙) 大人 食事:朝食<br>付 人数:1 | ¥ 14,200 | 1      | ¥ 14,200 |
| 2.市ヶ谷市子 様(参加者)                                       |          |        | 🦻 修正     |
| 宿泊(主会期競技)                                            | 単価       | 数<br>量 | 小計       |
| 2025/09/19 ダイワロイネットホテル松山 シングル(禁煙) 大人 食事:朝食<br>付 人数:1 | ¥ 14,200 | 1      | ¥ 14,200 |

2

「領収証を発行したい費用が入金済みになっていることを確認し(1)、2の〔支払履歴〕ボタ ンをクリックしてください。クリックすると新しいウィンドウが開きます。

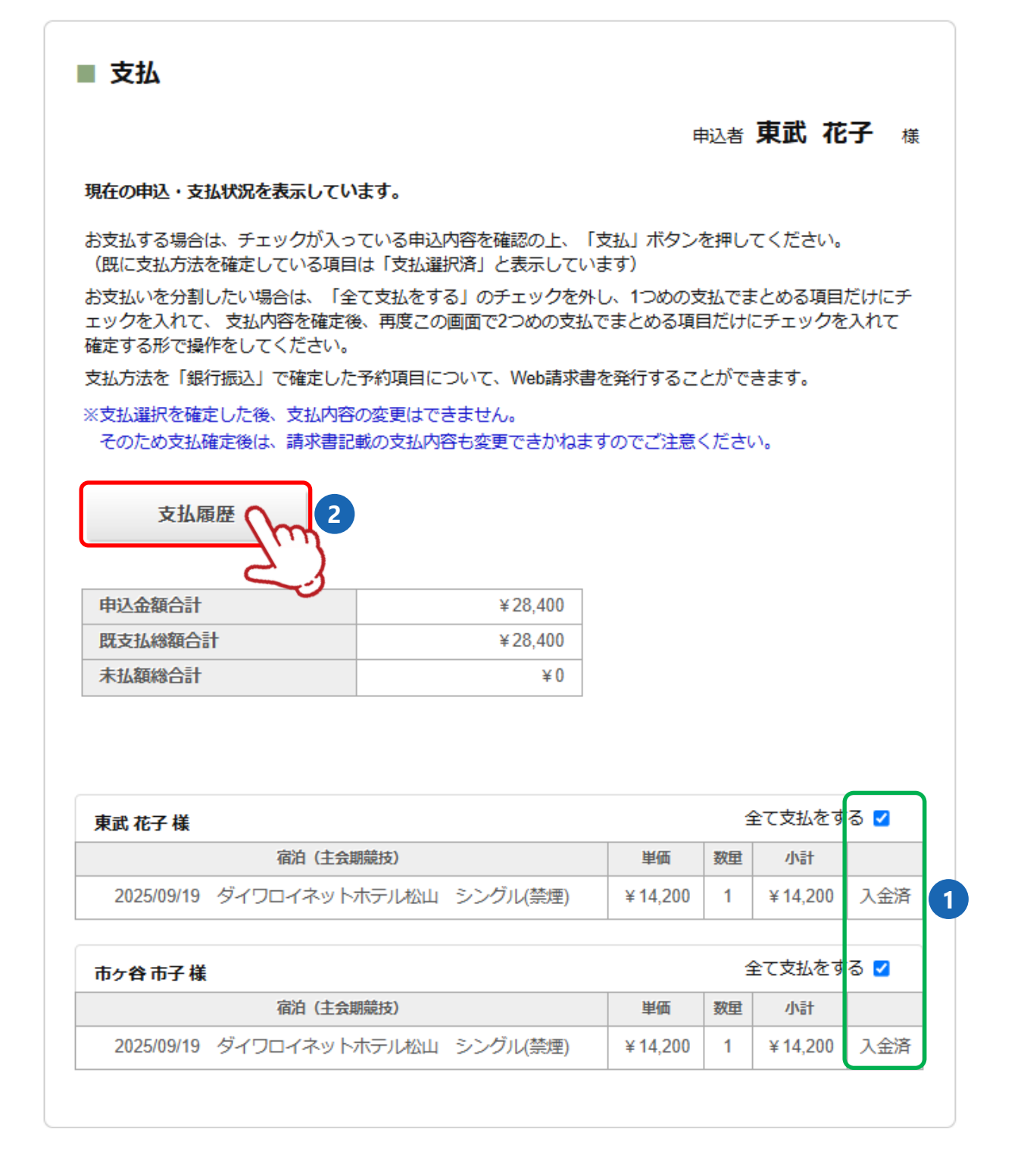

3

〔領収金額表示〕ボタンをクリックしてください。

| ■ 支払履              | 歴                                                                            |                    |              | 申込者     | 東武花子 様 |  |
|--------------------|------------------------------------------------------------------------------|--------------------|--------------|---------|--------|--|
| お支払い済のP<br>領収証の発行す | 内容を表示しています<br>を希望される場合は、                                                     | 。<br>「領収全額表示」ボタンより | )、領収証発行画面へお後 | まみください. |        |  |
|                    |                                                                              |                    |              |         |        |  |
| 区分                 | No.                                                                          | 人金日時               | 金額           | 人金万法    | 人金首名   |  |
| 入金                 | N00001                                                                       | 2025/07/01         | ¥28,400      | 銀行振込    | 東武花子   |  |
|                    | 「<br>通収金額表示<br>、<br>、<br>、<br>、<br>、<br>、<br>、<br>、<br>、<br>、<br>、<br>、<br>、 |                    |              |         |        |  |

4 ①の選択にチェックを入れ、2の〔次へ〕ボタンをクリックしてください。

※ 複数回に分けて支払いをした場合は複数行表示されるので、全てにチェックを入れてくだ さい。

| ■ 領収記<br>領収書を表示<br>次の画面で、 | E<br>したい支払項目にヲ<br>領収書発行対象の月 | -<br>エックを入れて、「次へ」<br>脳子約項目を選択します。 | ボタンを押してくだ | さい。  | 申込者東武 4 | 吃子 様 |
|---------------------------|-----------------------------|-----------------------------------|-----------|------|---------|------|
| 領収書発行を                    | やめる場合は、「厚                   | る」ボタンを押してくだる                      | さい。       |      |         |      |
| 区分                        | No.                         | 入金日時                              | 金額        | 入金方法 | 入金者名    | 選択   |
| 入金                        | N00001                      | 2025/07/01                        | ¥28,400   | 銀行振込 | 東武花子    |      |
|                           | 戻る 次へ 入力                    |                                   |           |      |         |      |

#### ー度発行した領収証は、再発行できません。 ※チェックを入れたものは合算され、1枚の領収証が発行されます。

- 5 領収証に表示したい項目にチェックを入れ(1)
   領収証に記載したい「宛名」を入力し、「但し書」を選択し(2)
   3の〔領収証表示〕ボタンをクリックしてください。
  - ※ チェックを入れたものは合算されて1枚の領収証が発行されます。 領収証を分けて発行したい場合は、発行したいものだけにチェックを入れてください。

| 4      | <ol> <li>1. 領収書に</li> <li>2. 宛名欄に</li> <li>3. 但し書き</li> <li>4. <b>領収書表</b></li> <li>領収書発行(</li> </ol> | 表示したい項目を「領収書表示」<br>診客様名等を入力してください。<br>をプルダウンから選択してくださ<br>示 ボタンを押すと、WEB領収記<br>は <b>1度のみしか発行できません。</b> | 欄でチェックを入れてくださ<br>※「様」または「御中」ま<br>たい。<br>皆が表示されます。<br>お間違いの無い様お願い致 | い。<br><b>でご記入下さ</b><br>します。 | ΞU |          |          |           |
|--------|----------------------------------------------------------------------------------------------------|----------------------------------------------------------------------------------------------------|-------------------------------------------------------------------|-----------------------------|----|----------|----------|-----------|
| 宛名     | 東武花子 様                                                                                                |                                                                                                    |                                                                   |                             |    |          |          |           |
| 但し     | 宿泊代金とし                                                                                                | <i>л</i> т <b>ч</b>                                                                                  |                                                                   |                             |    |          |          |           |
| No.    | 利用日                                                                                                   | 商品                                                                                                   | 名                                                                 | 単価                          | 数旦 | 小計       | 発行額      | 領収証表<br>示 |
|        | 2025/09/19                                                                                            | ダイワロイネットホテル松山<br>事:朝食付                                                                               | シングル(禁煙) 大人 食<br>人数:1                                             | ¥ 14,200                    | 1  | ¥ 14,200 | ¥ 14,200 |           |
| N00001 |                                                                                                    |                                                                                                    |                                                                   |                             |    |          |          |           |

6

確認画面が表示されるので、この内容でよければ〔OK〕ボタンをクリックしてください。

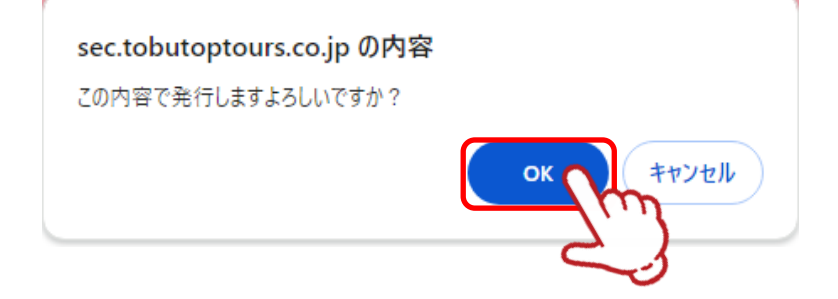

7

#### ー度発行した領収証は、再発行できません。 プリンターで印刷するか、PDFを作成してください。

〔印刷〕ボタンをクリックしてください。

※「URLに誤りがあるか、表示できないページです。」と表示された場合は、すでに発行済 みです。再発行はできません。

| 5スポーツマスターズ2025愛媛大会(※設5            | 言中) - Google Chrome              |                                                            |                                                                     | -                                            |                           |  |
|-----------------------------------|----------------------------------|------------------------------------------------------------|---------------------------------------------------------------------|----------------------------------------------|---------------------------|--|
| ec.tobutoptours.co.jp/web/evt/m   | nasters-2025-test/receiptiss     | ue.aspx?mode                                               | e=print                                                             |                                              | Q                         |  |
| @                                 | Receipt                          |                                                            | 発行日 :<br>領収証番号: 3605-0<br>登録番号 :                                    | 2025/06/09 12<br>150903-W000003<br>T40132010 | :03:14<br>3-0001<br>04021 |  |
|                                   |                                  | 東武トップ<br>日本スポー<br>〒730-0035<br>広島県広島<br>明治安田生<br>TEL:050-5 | ツアーズ(株) 広島支店<br>ツマスターズ2025愛ら<br>市中区本通6-11<br>命広島本通ビル6階<br>9002-5449 | ち<br>媛大会 宿泊・輸)                               | 送本部                       |  |
| 宛 東武花子                            | 様                                |                                                            |                                                                     |                                              |                           |  |
| <sub>金額</sub> ¥28,400             | )-                               |                                                            |                                                                     |                                              |                           |  |
| 但し 日本スポーツマ<br>宿泊代金として             | 7スターズ2025愛媛大会(※話<br>-            | 定中)                                                        |                                                                     |                                              |                           |  |
| 入金金額(円)                           |                                  | 消費税区分に                                                     | よる代金内訳                                                              |                                              |                           |  |
|                                   | 課税10%                            | ¥28,400                                                    | 内税額(課税10%)                                                          | ¥                                            | 2,581                     |  |
|                                   | 課税8%                             | ¥0                                                         | 内税額(課税8%)                                                           |                                              | ¥0                        |  |
| ¥ 28,400                          | 不課税                              | ¥0                                                         | ļ                                                                   |                                              |                           |  |
|                                   | 非課祝                              | ¥U                                                         | -                                                                   |                                              |                           |  |
|                                   | 光祝                               | ¥υ                                                         |                                                                     |                                              |                           |  |
|                                   |                                  |                                                            | 支払方法                                                                |                                              |                           |  |
| 上記金額正に領収いたしました。                   | 2                                | 入金                                                         | :日 入金額                                                              | 支払方法                                         | ŧ                         |  |
| ※電子発行の領収証は、収入印:<br>※領収証の再発行はできません | 紙の貼付は不要となっています。<br>。大切に保管してください。 | 2025/0                                                     | )7/01 ¥28,400                                                       | 銀行振込                                         | 7                         |  |
| ※予之時(同事)+ビロ紅船注(「甘づき)の ]           | 、印紙の貼付は不要となっておりま                 | ±                                                          |                                                                     |                                              |                           |  |

#### PDFの作成方法

⑦の〔印刷〕ボタンをクリックすると、下図の画面になります。

| 日本スポーツマスターズ2025愛媛大会(III 設定中) - Google Chrome                                                                                                    |                       | -                      |           | × |
|----------------------------------------------------------------------------------------------------|-----------------------|------------------------|-----------|---|
| sec.tobutoptours.co.jp/web/evt/masters-2025-test/receipti                                                                                                    | issue.aspx?mode=print |                        | Q         | Ŀ |
| 額収証                                                                                                    | 印刷送信先                 | POF に保存                | 1∧-ÿ<br>• |   |
| <u>ns 東武忍子 68</u>                                                                                                    | ~~5                   | ক্ষর্থ                 | *         |   |
| 200 ¥28,400-<br>0- 00.001/0723-0000848.010000<br>800100.1                                                                                                    | 1 枚あたりのページ<br>数       | 1                      | *         |   |
| 3.83年 円         1800111         1105126           単名のの         126 (1001 (1001                                                                               | 余白                    | デフォルト                  | •         |   |
| よお参加品に含めたらしました。     メタン (10.00) (10.00) (10.00         | オプション                 | □ ヘッダーとフッター            |           |   |
| A REPORT OF THE ADDRESS OF THE ADDRESS OF THE ADDRE |                       | 🛃 背景のグラフィック            | ,         | 1 |
|                                                                                                    |                       |                        |           |   |
|                                                                                                    |                       | <i>Rti</i> <b>*</b> 75 | ren )     |   |
|                                                                                                    |                       | 支払方法                   |           |   |

| 印刷              |             | 1ページ |   |
|-----------------|-------------|------|---|
| 送信先             | PDF に保存     | •    |   |
| ページ             | র্বন্দ      | •    | - |
| 1 枚あたりのページ<br>数 | 1           | •    |   |
| 余白              | デフォルト       | •    |   |
| オプション           | 🔲 ヘッダーとフッター | -    | 2 |
|                 | ✓ 背景のグラフィック | ל    |   |

の送信先で「PDFに保存」を選択し、
 のオプションの「ヘッダーとフッター」のチェックを外し
 【保存〕ボタンをクリックしてください。
 保存先を指定して保存してください。

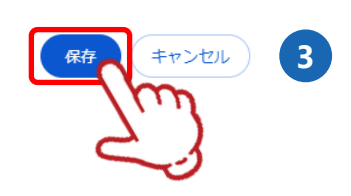

### 7. 帳票出力

#### 1 メニューの〔帳票出力〕ボタンをクリックしてください。

| メニュー         ▲トップハージ         湿然小空が成ぶが施設一堆         ネマイハージ         ▲中込者結構変更         ホノカアドレス変更         アレカアドレス変更         アレカアドレス変更         アレカアドレス変更         アレカアドレス変更         アレカアドレス変更         アレカアドレス変更         市協力が施設施設         ※ 確認は にまか         ※ 確認は にまか         ※ 確認は にまか         ※ 確認は にまか         ※ 確認は にまか         ※ 確認は にまか         ※ 確認 にたか?         ● 確認 にたか?         ● 確認 にたか? <t< th=""><th></th><th></th><th></th></t<>                                                                                                    |                                                                                                    |                                 |                                                                                 |
|----------------------------------------------------------------------------------------------------|----------------------------------------------------------------------------------------------------|---------------------------------|---------------------------------------------------------------------------------|
| トリプハージ         取名 死死 なり         株           2 送休マニュアル         主 会調競技         サンカー、デニス、パレーボール、パスクットボール、ソフトデニス、軟式         主 会調競技         生 会調競技         サンカー、デニス、パレーボール、パスクットボール、ソフトデニス、軟式         主 会調競技         生 会調装         サンカー、デンス、パレーボール、パスクットがポール、ソフトデニス、軟式         正 会加         主 会調装         生 会調装         生 会調装         生 会加         生 会調装         生 会加         生 会調装         生 会加         生 会加         生 会加         生 会加         生 会加         生 会加         生 会加         生 会加         生 会加         生 会加         生 会加         レ ーボ アレス クレ         ア ールアドレス クレ         ア ールアドレス クレ         ア ールアドレス クレ         中 しき 音楽         ア ールアドレス クレ         ア ールアドレス クレ         中 しき 音楽         ア ールアドレス クレ         モ 会加         モ 会加                                                                                                    | -==_K                                                                                                    | ■ マイページ                         |                                                                                 |
| 望然你マニュアル       主会期競技       サッカー、テニス、パレーボール、パスケットボール、ソフトテニス、軟式         望然の境対応確決除る「算       主会期競技       サッカー、テニス、パレーボール、パスケットボール、ソフトテニス、軟式         第マイページ       建作芸明         単込者情報変更       メールアドレス、ワマラードの変更ができます。         ジメールアドレス変更       ノム目以降のの面白着「御登録ができます。         クパスワード変更       2人目以降のの面白着「御登録ができます。         グパスワード変更       2人目以降のの面白着「御登録ができます。         グパスワード変更       2人目以降のの面白着「御登録ができます。         第前着 住会期競坊       こくない上市し込む方は、2人目以降の面白着「御登録を先にお済ませください。         第前着 住会期競坊       2人目以降の面白着「御登録ができます。         ※ 筋油 体験・自転車)       2人目以降の面白着「御登録ができます。         ※ 筋油 体験・自転車)       2人目以降のの着白着「御登録かできます。         ※ 筋油 体験・自転車)       2人目以降のの着白着「御登録かできれる場合は、複数回に分けで予約時やお面いします。         第前 体験・自転車)       支払         第3前 体験・自転車)       支払         第3前 体験・自転車)       支払         第3前 体験・自転車)       東田小         利用券、予約項目確認急歩ができます。       範囲い合わせ         第3間中込の内容を取消・変更       成治者情報の修正ができます。         ※ 筋油い合わせ       東武トップソアーズへのお問い合わせの帰歴が強い合わせの帰歴が強い合わせできます。         第3時もの内容を取得したの内容を取得、を更きれる場合、メニュー内の「溜泊申込取消・変更」よりお手続きを<br>行ってください。                                                                                                    | <b>▲</b> トップページ                                                                                                    |                                 | <sub>串込者</sub> 東武花子 様                                                           |
| 主会期競技       サッカー、テニス、バレーボール、バスケットボール、ソフトテニス、軟式         算板、容林応衛治練設一般       第秋、ソフトボール、バドミントン、空手進、ボウリング         ※マイページ       「日本         ▲ 申込者情報変更       中込者情報変更         二 ボンガードス変更       甲込者情報変更         > パスワード変更       2人目以降の面泊者情報登録ができます。         二 宿泊者情報登録       2人目以降の面泊者情報登録ができます。         ※ 宿泊 住会期競労       2人目以降の面泊者情報登録ができます。         ※ 宿泊 住会期競労       2人目以降の面泊者情報登録ができます。         ※ 宿泊 住会期競労       2人目以降の面泊者情報登録ができます。         ※ 宿泊 住会期競労       2人目以降の面泊者情報登録ができます。         ※ 宿泊 住会期競労       2人目以降の面泊者情報登録ができます。         ※ 宿泊 住会期競労       2人目以降の面泊者情報登録ができます。         ※ 宿泊 住会期競労       2人目以降の面泊者情報登録ができます。         ※ 宿泊 住会期競労       2人目以降の面泊者情報登録ができます。         ※ 宿泊 住会期競労       2人目以降の面に入ります。         宿泊       福泊申込む意面に入ります。         宿泊       福泊申込を活動に会力ます。         ※ 宿泊 (ゴムノブ)       2人前         ※ 宿泊 (ゴムノブ)       2人前         ※ 宿泊 (小会力せ       東武トップソアーズへお問い会力せができます。         ※ 宿泊や込む方に (支払)、会力せができます。       2人前や公できます。         ※ 宿泊や公内       東古市のの         ※ 広から力せる風       東武トップソアーズへのお問い合わせの原因が確認できます。         ※ 店市やらわせ風       東武トップソアーズへのお問い合わせの原因が確認できます。         ※ 店市やらわせ周囲       東武トップソアーズへのお問い合わせの原因ができます。         ※ 店市へしのりてきま                                                                                                    | 🔀 操作マニュアル                                                                                                    |                                 |                                                                                 |
| 学マイページ       提作説明         ▲ 申込者情報変更       申込者情報変更         ■ メールアドレス変更       中込者情報変更         ● パスワード変更       2人目以陰の電泊者情報登録ができます。         ● パスワード変更       2人目以陰の電泊者情報登録ができます。         ● 前着信報登録       2人目以陰の電泊者情報登録ができます。         ※ 前泊者信報登録       2人目以陰の電泊者情報登録ができます。         ※ 前泊 (土久明宗故)       2人目以陰の電泊者情報登録ができます。         ※ 前泊 (土久明宗故)       2人目以良の電泊者情報登録ができます。         ※ 前泊 (土人明学校)       電泊申込画面に入りまず。         電泊 (土人町)       電泊申込上町がおとされる場合は、後期回し分けて予切提中をお願いします。         ※ 前泊 (土人ワ)       第三日         ※ 前泊 (土人ワ)       東武         ※ 前泊 (土人ワ)       報用券、予約項目確認書、申込数集計素、Web請求書等、編票薬の出力ができます。         ※ 前泊・込む力       東武 トップソアーズへお問い合わせができます。         ※ 調い合わせ       東武 トップソアーズへのお問い合わせの原因が確認できます。         ※ 加い合わせ       東武 トップソアーズへのお問い合わせの原因が確認できます。         ※ 加い合わせ       東武 トップソアーズへのお問い合わせの原因が確認できます。         ※ 加い合わせ       東武 トップ・ソアーズへのお問い合わせの原因が確認できます。         第日 い合わせ履歴       東武 トップ・ソアーズへのお問い合わせの原因が確認できます。         第日 い合わせ属地       東武 トップ・シャックの「宿泊申込取消・変更」よりお手続きを<br>行ってください。                                                                                                    | 2 祭い寝刘広宿泊施設 覧                                                                                                    | 主会期競技                           | サッカー、テニス、バレーボール、バスケットボール、ソフトテニス、軟式<br>野球、ソフトボール、バドミントン、空手道、ボウリング                |
| <ul> <li>▲ 中込者情報変更</li> <li>※ 中込者情報変更</li> <li>※ ホールアドレス変更</li> <li>※ 小ルアドレス変更</li> <li>※ 市的者情報登録</li> <li>※ 市的者情報登録</li> <li>※ 市場 自転登録</li> <li>※ 市場 自転登録</li> <li>※ 市場 自転登録</li> <li>※ 市場 自転登録</li> <li>※ 市場</li> <li>※ 市場&lt;</li></ul>                                                                     | <b>₩</b> マイページ                                                                                                    | 操作説明                            |                                                                                 |
| ● パスワード変更       2人目以降の宿泊者情報登録       2人目以降の宿泊者情報登録ができます。         ・ 宿泊者情報登録       2名以上申し込む方は、2人目以降の宿泊者情報登録ができます。         ・ 宿泊者情報登録       宿泊申込画面に入ります。         ・ 宿泊 (主会顕蒙妙)       宿泊 宿泊申込画面に入ります。         ・ 宿泊 (水泳・自転車)          ・ 宿泊 (ゴルフ)       銀行振込またはクレジットカートドにてお支払いただけます。         ・ 宿泊 (ゴルフ)          ・ 宿泊 (ゴルフ)          ・ 宿泊 (ゴルフ)          ・ 宿泊 (ゴルフ)          ・ 宿泊 (ゴルフ)          ・ 宿泊 (ゴルフ)          ・ 宿泊 (ゴルフ)          ・ 宿泊 (ゴルフ)          ・ 宿泊市したりまま。          ・ 宿泊市したります。          ・ 宿泊市したりは、「支払          ・ 宿泊市したりは、「支払          ・ 宿泊市したりは、「支払          ・ 宿泊市したりは、「支払          ・ 宿泊市したりは、          ・ 宿泊市したりは、          ・ 「市たらわせ          ・ 「市水シン          ・ 「泊市したりば、          ・ 「泊市したりせ原歴          ・ 「山市したりは、          ・ 「市水シン       宿泊市町の停正かっきます。         ・ 「市水ウン       宿泊市町の内市市したりは、         ・ 「泊市中込の内市を取消・変更される場合、、          ・ 「泊市                                                                                                    | ▲ 申込者情報変更                                                                                                    | 申込者情報変更<br>メールアドレス変更<br>パスワード変更 | 申込者情報、メールアドレス、パスワードの変更ができます。                                                    |
| <ul> <li>              前泊背情報登録             「宿泊 中込画面に入ります。             宿泊 知道面に入ります。             宿泊 宿泊 中込画面に入ります。             宿泊 常泊 中込人の予約をされる場合は、複数回に分けて予約操作をお願いします。      </li> <li>             宿泊 宿泊 中込人の予約をされる場合は、複数回に分けて予約操作をお願いします。         </li> <li>             でお泊 (ゴルフ)               宿泊 (ゴルフ)          </li> <li>             宿泊 (ゴルフ)               でお泊 (ゴルフ)          </li> <li>             宿泊 (ゴルフ)         </li> <li>             でお泊 (ゴルフ)          </li> <li>             でお泊 (ゴルフ)         </li> <li>             であ泊 (ゴルフ)         </li> <li>             であ泊         </li> <li>             でお泊 (ゴルフ)         </li> <li>             であ泊         </li> <li>             でお泊 (ゴルフ)         </li> <li>             であ泊         </li> <li>             であ泊         </li> <li>             でお泊         </li> <li>             であ泊         </li> <li>             であ泊         </li> <li>             であ泊         </li> <li>             であ泊         </li> <li>             ではまました         </li> </ul> <li> <ul> <li>             の方面に入ります。         </li> </ul> <ul> <li>             の方面に入ります。         </li> </ul> <ul> <li>             の方面に入ります。         </li> </ul> <ul> <li>             の方面に入ります。         </li> </ul> <ul> <li>             の方面に入ります。         </li> </ul> <ul> <li>             の方面に入ります。         </li> <li>             での方面に入りままままま、             のまのののにただにまます。             </li> <li>             の方面に入ります。             でまます。         </li> <li>             が高い合わせ 原歴         </li> </ul> <ul> <li>             が高い合わせ 原歴         </li> </ul> <ul> <li>             が高泊・「の方面に入りまままま、         </li>             の</ul></li>                                                                                                    | <ul> <li>■メールアドレス変更</li> <li>         ・//スワード変更     </li> </ul>                                                                                                    | 宿泊者情報登録                         | 2人目以降の宿泊者情報登録ができます。<br>2名以上申し込む方は、2人目以降の宿泊者情報登録を先にお済ませくださ<br>い。                 |
| <ul> <li>              新済(住会期開設)      </li> <li>             新済(か泳・自転車)         </li> <li>             新済(ゴルフ)      </li> <li>             新済(ゴルフ)         </li> <li>             新済(ゴルフ)         </li> <li>             新済(ゴルフ)      </li> <li>             新済(エゴルフ)         </li> <li>             新済(エゴルフ)         </li> <li>             新済(エゴルフ)         </li> <li>             新済(エゴルフ)         </li> <li>             新済(エ会知識型)         </li> <li>             新済(エゴルフ)         </li> <li>             新済(エコルフ)         </li> <li>             新済(エコルフ)         </li> <li>             新済(エコルフ)         </li> <li>             新済(エコルフ)         </li> <li>             新済(エ会知道)         </li> <li>             新済(エ会知道)         </li> <li>             新済(エ会知道)         </li> <li>             新済(エ会知道)         </li> <li>             新済(エ会知道)         </li> <li>             新済(エ会知道)         </li> <li>             新済(エ会知道)         </li> <li>             新済(エ会知道)         </li> <li>             新済(エ会知道)         </li> </ul> <li>             新済(エ会知道)         </li> <li>              新済(正会加速)         </li> <li>             新済(エ会知道)         </li> <li>             新済(エ会知道)         </li> <li>             新済(エ会知道)         </li> <li>             新済(エ会知道)         </li> <li>             新済(エ会知道)         </li> <li>             新済(エ会知道)         </li> <li>             新済(エ会知道)         <ul> <li>             新済(エ会知道)         </li> </ul> </li> <li>             新済(エ会知道)         </li> <li>             新潟(エ会知道)         </li> <li>             新潟(エ会知道)         </li> <li>             新潟(エ会知道)         </li> <li>             新潟(エ会知道)         </li> <li>             新潟(エ会知道)         </li> <li>             新潟(エ会知道)         </li> <li> <ul> <li></li></ul></li> | <u>之 宿泊者時報登録</u>                                                                                                    | 宿泊                              | 宿泊申込画面に入ります。<br>宿泊予約は、1操作10名分までの予約が可能です。<br>11名以上の予約をされる場合は、複数回に分けて予約操作をお願いします。 |
| <ul> <li>              ・ 宿泊申込取消・変更          </li> <li>             ・ 「「「「」」」             ・ 「「」」」         </li> <li>             ・ 「「」」」             ・ 「「」」」</li></ul>                                                                                                    | <ul> <li>● 宿泊(主会期端板)</li> <li>● 宿泊(水泳・自転車)</li> </ul>                                                                                                    | 支払                              | 銀行振込またはクレジットカードにてお支払いただけます。<br>支払が完了された方は、「支払履歴」ボタンより、領収書の発行が可能で<br>す。          |
|                                                                                                    | 💿 宿泊 (ゴルフ)                                                                                                    | • 帳票出力                          | 利用券、予約項目確認書、申込数集計表、Web請求書等、帳票類の出力がで<br>きます。                                     |
| <ul> <li>※ 宿泊申込取消・変更</li> <li>お問い合わせ履歴</li> <li>東武トップツアーズへのお問い合わせの履歴が確認できます。</li> <li>修正ポタン</li> <li>宿泊者情報の修正ができます。</li> <li>「宿泊申込の内容を取消・変更される場合、メニュー内の「宿泊申込取消・変更」よりお手続きを<br/>行ってください。</li> </ul>                                                                                                    | <b>⊗</b> 支払                                                                                                    | お問い合わせ                          | 東武トップツアーズへお問い合わせができます。                                                          |
| ・       修正ボタン       宿泊者情報の修正ができます。         図 お問い合わせ       宿泊申込の内容を取消・変更される場合、メニュー内の「宿泊申込取消・変更」よりお手続きを行ってください。                                                                                                    | 常 宿泊申込取消·変更                                                                                                    | お問い合わせ履歴                        | 東武トップツアーズへのお問い合わせの履歴が確認できます。                                                    |
| ■ お問い合わせ<br>宿泊申込の内容を取消・変更される場合、メニュー内の「宿泊申込取消・変更」よりお手続きを<br>行ってください。                                                                                                    | ●帳票出力                                                                                                    | 修正ボタン                           | 宿泊者情報の修正ができます。                                                                  |
|                                                                                                    | ■ お問い合わせ 日本語 い合わせ 日本語 い合わせ 日本語 い合わせ 日本語 い合わせ 日本語 しつかつ しょうしょう しょうしょう しょう | 宿泊申込の内容行ってください                  | を取消・変更される場合、メニュー内の「宿泊申込取消・変更」よりお手続きを<br>、                                       |

(4. 宿泊 ②取消・変更 ページ)

| 1.東武 花子 様 (参加者)                                      |          |        | 🦻 修正     |
|------------------------------------------------------|----------|--------|----------|
| 宿泊 (主会期競技)                                           | 単価       | 数<br>量 | 小計       |
| 2025/09/19 ダイワロイネットホテル松山 シングル(禁煙) 大人 食事:朝食<br>付 人数:1 | ¥ 14,200 | 1      | ¥ 14,200 |
| 0 キレジキフ 祥(参加孝)                                       |          |        | ■ 修正     |
| 2.巾グ骨巾丁條(参加目)                                        |          |        | S 199-11 |
| 宿泊(主会期競技)                                            | 単価       | 数<br>量 | 小計       |
| 2025/09/19 ダイワロイネットホテル松山 シングル(禁煙) 大人 食事:朝食<br>付 人数:1 | ¥ 14,200 | 1      | ¥ 14,200 |

#### 7. 帳票出力

2

各種発行ボタンをクリックしてください。

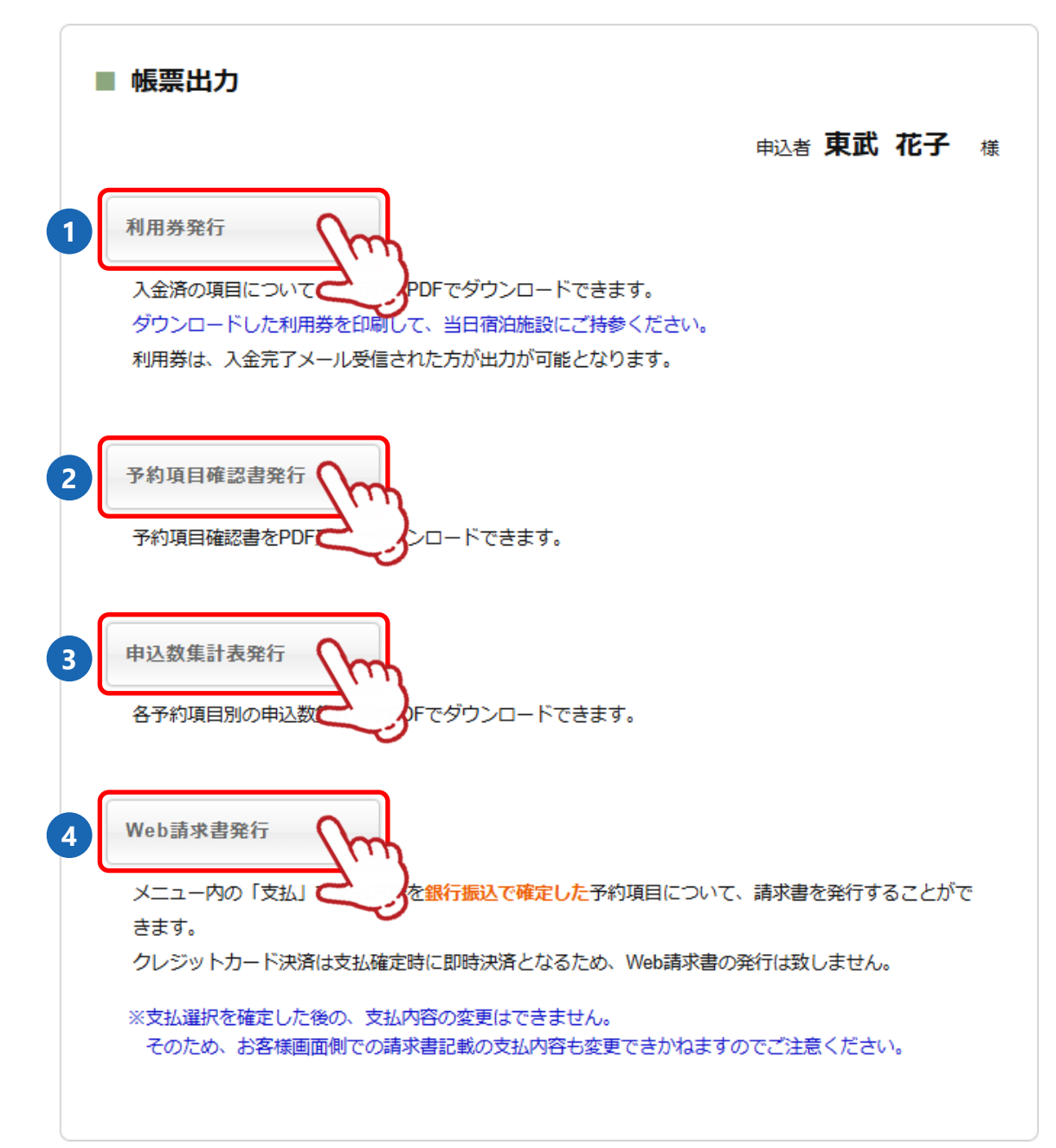

#### 発行できる帳票について

- 1 入金後に「利用券」をPDFでダウンロードできます。出力してご持参ください。
- 「予約項目確認書」をPDFでダウンロードできます。
   ※宿泊者ごとの予約内容の確認にご利用ください。
- ③「申込数集計表」をPDFでダウンロードできます。※利用日・項目ごとの予約内容の確認にご利用ください。
- ④ 支払い方法で銀行振込を指定すると、「請求書」を発行いただけます。
   ※支払いについて詳しくはP30~38をご参照ください。

メニューの〔申込者情報変更〕ボタンをクリックして修正してください。

| -==_K                                                                                                    | ■ マイページ                                   |                                                                                     |
|----------------------------------------------------------------------------------------------------|-------------------------------------------|-------------------------------------------------------------------------------------|
| ▲トップページ      世界作マニュアル                                                                                                    |                                           | 申込者 東武花子 様                                                                          |
| 2 深い寝対応宿泊施設一覧                                                                                                    | 主会期競技                                     | サッカー、テニス、バレーボール、バスケットボール、ソフトテニス、軟式<br>野球、ソフトボール、バドミントン、空手道、ボウリング                    |
| *71~->                                                                                                    | 操作説明                                      |                                                                                     |
| <b>非</b> 以者情報変更                                                                                                    | 申込者情報変更<br>メールアドレス変更<br>パスワード変更           | 申込者情報、メールアドレス、パスワードの変更ができます。                                                        |
| ■メールアドレス変更<br>♪ パスワード変更                                                                                                    | 宿泊者情報登録                                   | 2人目以降の宿泊者情報登録ができます。<br>2名以上申し込む方は、2人目以降の宿泊者情報登録を先にお済ませくださ<br>い。                     |
|                                                                                                    | 宿泊                                        | 宿泊申込画面に入ります。<br>宿泊予約は、1操作10名分までの予約が可能です。<br>11名以上の予約をされる場合は、複数回に分けて予約操作をお願いします。     |
| <ul> <li>■ 宿泊(主会明競技)</li> <li>● 宿泊(水泳・自転車)</li> </ul>                                                                                                    | 支払                                        | 銀行振込またはクレジットカードにてお支払いただけます。<br>支払が完了された方は、「支払履歴」ボタンより、領収書の発行が可能で<br>す。              |
| 🧧 葡泊 (ゴルフ)                                                                                                    | 帳票出力                                      | 利用券、予約項目確認書、申込数集計表、Web請求書等、帳票類の出力がで<br>きます。                                         |
| ⊗ 支払                                                                                                    | お問い合わせ                                    | 東武トップツアーズへお問い合わせができます。                                                              |
| 😵 宿泊申込取消 · 変更                                                                                                    | お問い合わせ履歴                                  | 東武トップツアーズへのお問い合わせの履歴が確認できます。                                                        |
| - ● 帳票出力                                                                                                    | 修正ボタン                                     | 宿泊者情報の修正ができます。                                                                      |
| お問い合わせ     参     お問い合わせ     居     あ     お問い合わせ     居     ほ     ち     問     い     合     わ     じ     お     じ     お     ち     じ     ら     ち     じ     ち     ち     を      ち     ち | 宿泊申込の内容<br>行ってください<br>操作方法は、操<br>(4. 宿泊 3 | 客を取消・変更される場合、メニュー内の「宿泊申込取消・変更」よりお手続きを<br>ヘ。<br>副載の「操作マニュアル」をご参照ください。<br>②取消・変更 ページ) |
|                                                                                                    | 1.東武 花子 様 (参加者)<br>予約がありません               | 🧊 修正                                                                                |

### 8. 変更 ②メールアドレスの変更

1 〔メールアドレス変更〕ボタンをクリックしてください。

| メニュー<br>▲ トップページ<br>■ 操作フーュ フリ    | ■ マイページ                         | 申込者 東武花子 様                                                                      |
|-----------------------------------|---------------------------------|---------------------------------------------------------------------------------|
| ■ 床い 寝対応宿泊施設 <u>覧</u>             | 主会期競技                           | サッカー、テニス、バレーボール、バスケットボール、ソフトテニス、軟式<br>野球、ソフトボール、バドミントン、空手道、ボウリング                |
| *71ページ                            | 操作説明                            |                                                                                 |
| ▲ 申込者情報変更                         | 申込者情報変更<br>メールアドレス変更<br>パスワード変更 | 申込者情報、メールアドレス、パスワードの変更ができます。                                                    |
| <ul> <li>パスワード変更</li> </ul>       | 宿泊者情報登録                         | 2人目以降の宿泊者情報登録ができます。<br>2名以上申し込む方は、2人目以降の宿泊者情報登録を先にお済ませくださ<br>い。                 |
| · 宿泊者時報登録 · 宿泊者時報登録 · 宿泊者(古会明前板)  | 宿泊                              | 宿泊申込画面に入ります。<br>宿泊予約は、1操作10名分までの予約が可能です。<br>11名以上の予約をされる場合は、複数回に分けて予約操作をお願いします。 |
| <ul> <li>■ 宿泊 (水泳・自転車)</li> </ul> | 支払                              | 銀行振込またはクレジットカードにてお支払いただけます。<br>支払が完了された方は、「支払履歴」ボタンより、領収書の発行が可能で<br>す。          |
| 💽 宿泊 (ゴルフ)                        | 帳票出力                            | 利用券、予約項目確認書、申込数集計表、Web請求書等、帳票類の出力がで<br>きます。                                     |
| ⊗ 支払                              | お問い合わせ                          | 東武トップツアーズへお問い合わせができます。                                                          |
| 常 宿泊申込取消・変更                       | お問い合わせ履歴                        | 東武トップツアーズへのお問い合わせの履歴が確認できます。                                                    |
| ●帳票出力                             | 修正ボタン                           | 宿泊者情報の修正ができます。                                                                  |

2

#### 新旧のメールアドレスとパスワードを入力し、〔変更する〕ボタンをクリックしてください。

| ■ メールアドレス変更              |                                                                                    |
|--------------------------|------------------------------------------------------------------------------------|
| こちらの画面では、メールアドレス         | が変更できます。                                                                           |
| メールアドレス 必須               |                                                                                    |
| パスワード 必須                 |                                                                                    |
| 新しいメールアドレス 必須            | (半角@を含むアドレスを100文字以内で入力してください)<br>(※「.@ (@の前にドット)」、「 (ドット2つ)」を含むメールアドレスはご利用いただけません) |
| 新しいメールアドレスを再入力 <b>必須</b> | (確認のためもう一度入力してください)                                                                |
|                          | 戻る 変更する                                                                            |

### 8. 変更 ②メールアドレスの変更

#### 3 新しいメールアドレスに「メールアドレス変更・メール認証URL」が送信されます。受信した メールを開き、メール内のURL1をクリックしてください。

1

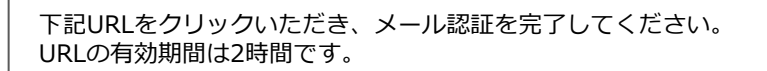

https://sec.tobutoptours.co.jp/web/evt/masters-2025test/authmpilchangereg.aspx?authkey=jp3wu989w3do5sng3h7v&language=jp

このメールに<mark>心当たりのない場合は</mark> お手数ですが、 メールの有効期限は2時間となります。 <u>
2時間以内に</u>クリックすると、メールアドレスの変更が完了になります。

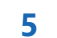

下図の表示になり、メールアドレス変更が完了します。

#### ■ メールアドレス変更完了

メールアドレスの変更が完了しました。

トップページへ戻る

8. 変更 ③パスワードの変更

メニューの〔パスワード変更〕ボタンをクリックして修正してください。

| -ב <b>־</b> א                                           | ■ マイページ                                   |                                                                                    |
|---------------------------------------------------------|-------------------------------------------|------------------------------------------------------------------------------------|
| ▲ トップページ ■ 操作マニュアル                                      |                                           | 申込者 東武花子 様                                                                         |
| ■ 深い寝対応宿泊施設 覧                                           | 主会期競技                                     | サッカー、テニス、バレーボール、バスケットボール、ソフトテニス、軟式<br>野球、ソフトボール、バドミントン、空手道、ボウリング                   |
| <b>₩</b> マイページ                                          | 操作説明                                      |                                                                                    |
| 4 申込者情報変更                                               | 申込者情報変更<br>メールアドレス変更<br>パスワード変更           | 申込者情報、メールアドレス、パスワードの変更ができます。                                                       |
| <ul> <li>■メールアドレス変更</li> <li>♪パスワード変更</li> </ul>        | 宿泊者情報登録                                   | 2人目以降の宿泊者情報登録ができます。<br>2名以上申し込む方は、2人目以降の宿泊者情報登録を先にお済ませください。                        |
| : 前諸時報登録                                                | 宿泊                                        | 宿泊申込画面に入ります。<br>宿泊予約は、1操作10名分までの予約が可能です。<br>11名以上の予約をされる場合は、複数回に分けて予約操作をお願いします。    |
| <ul> <li>■ 宿泊 (主会期競技)</li> <li>■ 宿泊 (水泳・自転車)</li> </ul> | 支払                                        | 銀行振込またはクレジットカードにてお支払いただけます。<br>支払が完了された方は、「支払履歴」ボタンより、領収書の発行が可能で                   |
| ■ 宿泊 (ゴルフ)                                              | 帳票出力                                      | →・<br>利用券、予約項目確認書、申込数集計表、Web請求書等、帳票類の出力がで<br>きます。                                  |
| 發支払                                                     | お問い合わせ                                    | 東武トップツアーズへお問い合わせができます。                                                             |
| 8 宿泊申込取消·変更                                             | お問い合わせ履歴                                  | 東武トップツアーズへのお問い合わせの履歴が確認できます。                                                       |
| 臺帳票出力                                                   | 修正ボタン                                     | 宿泊者情報の修正ができます。                                                                     |
| ■ お問い合わせ<br>■ お問い合わせ履歴                                  | 宿泊申込の内容<br>行ってください<br>操作方法は、提<br>(4. 宿泊 2 | を取消・変更される場合、メニュー内の「宿泊申込取消・変更」よりお手続きを<br>\。<br> 繊の「操作マニュアル」をご参照ください。<br> 取消・変更 ページ) |
|                                                         | <b>1.東武 花子 様(参加者)</b><br>予約がありません         | 🦻 修正                                                                               |

## 9. お問い合わせ

1

①の〔お問い合わせ〕ボタンをクリックしてください。

※2の〔お問い合わせ履歴〕ボタンクリックすると、以前に問合せをした一覧をご覧いただけます。

|   | -ב <b>_</b>                 |
|---|-----------------------------|
|   | <b>≜</b> トップページ             |
|   | 2 操作マニュアル                   |
|   | 2 矢い哀対応宿泊施設一覧               |
|   | <b>₩</b> ₹イペ <del>-</del> ジ |
|   | <b>二 中込者持報</b> 変更           |
|   | ■メールアドレス変更                  |
|   | ▶ パスワード変更                   |
|   | - 宿泊者情報登録                   |
|   | 宿泊 (主会期競技)                  |
|   | 宿泊 (水泳・自転車)                 |
|   | 🗃 宿泊 (ゴルフ)                  |
|   | 餮支払                         |
|   | ◎ 宿泊申込取消·変更                 |
|   | - 帳票出力                      |
| D | ■お問い合わせ                     |
| 2 | ■お問い合わせ履歴                   |
|   |                             |

| X1/\-9                                    | まえま 市武 花子                                                                          |
|-------------------------------------------|------------------------------------------------------------------------------------|
|                                           |                                                                                    |
| 主会期競技                                     | サッカー、テニス、バレーボール、バスケットボール、ソフトテニス、軟式<br>野球、ソフトボール、バドミントン、空手道、ボウリング                   |
| 操作説明                                      |                                                                                    |
| 申込者情報変更<br>メールアドレス変更<br>パスワード変更           | 申込者情報、メールアドレス、パスワードの変更ができます。                                                       |
| 宿泊者情報登録                                   | 2人目以降の宿泊者情報登録ができます。<br>2名以上申し込む方は、2人目以降の宿泊者情報登録を先にお済ませくださ<br>い。                    |
| 宿泊                                        | 宿泊申込画面に入ります。<br>宿泊予約は、1操作10名分までの予約が可能です。<br>11名以上の予約をされる場合は、複数回に分けて予約操作をお願いします。    |
| 支払                                        | 銀行振込またはクレジットカードにてお支払いただけます。<br>支払が完了された方は、「支払履歴」ボタンより、領収書の発行が可能で<br>す。             |
| 帳票出力                                      | 利用券、予約項目確認書、申込数集計表、Web請求書等、帳票類の出力がで<br>きます。                                        |
| お問い合わせ                                    | 東武トップツアーズへお問い合わせができます。                                                             |
| お問い合わせ履歴                                  | 東武トップツアーズへのお問い合わせの履歴が確認できます。                                                       |
| 修正ボタン                                     | 宿泊者情報の修正ができます。                                                                     |
| 宿泊申込の内容<br>行ってください<br>操作方法は、身<br>(4. 宿泊 ( | 容を取消・変更される場合、メニュー内の「宿泊申込取消・変更」よりお手続き<br>ハ。<br>掲載の「操作マニュアル」をご参照ください。<br>3取消・変更 ページ) |
|                                           |                                                                                    |

### 9. お問い合わせ

2 問合せ者の情報(1)と問い合わせ内容(2)を入力し
 3の〔確認〕ボタンをクリックしてください。

| 件名を選択し、氏名、電話番号、<br>ください。<br>すべての項目を選択・入力される | 返信先メールアドレスをご記入のうえ、内容にお問い合わせ内容をご入力<br>ましたら、「確認」ボタンを押してください。 |
|---------------------------------------------|------------------------------------------------------------|
| 件名(タイトル) 必須                                 | お支払いに関するお問い合わせ 🖌                                           |
| 氏名 必須                                       | 姓 東武 名 花子                                                  |
| 電話番号 必須                                     | 03-0000-0000                                               |
| メールアドレス 必須                                  | 00000000@tobutoptours.co.jp                                |
| メールアドレス(確認) 💩 🤉                             | 00000000@tobutoptours.co.jp                                |
| 内容必须                                        |                                                            |

### 9. お問い合わせ

3

問合せ者の情報と問い合わせ内容を確認し、〔送信〕ボタンをクリックしてください。

| ■お問                     | い合わせ                                                                                    |
|-------------------------|-----------------------------------------------------------------------------------------|
|                         | 申込者 東武花子 様                                                                              |
| 件名、氏名<br>この内容で<br>内容を変更 | 3、電話番号、メールアドレス、お問い合わせ内容をご確認ください。<br>ごよろしければ、「送信」ボタンを押してください。<br>見する場合は、「戻る」ボタンを押してください。 |
| 件名(タイ<br>トル) 必<br>須     | お支払いに関するお問い合わせ                                                                          |
| 氏名 必須                   | 東武 花子 様                                                                                 |
| 電話番号<br>必須              | 03-0000-0000                                                                            |
| メールア<br>ドレス &<br>ス      | 00000000@tobutoptours.co.jp                                                             |
| 内容必须                    |                                                                                         |
|                         | 戻る送信                                                                                    |

#### 4 登録いただいたメールアドレスに確認のメールが送信されますので必ずご確認ください。

この度はお問い合わせいただきありがとうございます。 以下の内容にて承りました。 氏名:東武花子様 メールアドレス:00000000@tobutoptours.co.jp 電話番号 : 03-0000-0000 内容: お問い合わせいただいた件につきまして、担当より回答させていただきます。 内容により、回答にお時間を頂く場合がございますので、予めご了承ください。 このメールに心当たりのない場合は お手数ですが、下記までメールにてご連絡ください。 日本スポーツマスターズ2025愛媛大会宿泊・輸送本部 (東武トップツアーズ株式会社広島支店内) 〒730-0035 広島市中区本通6-11 明治安田生命広島本通ビル6階

## 10. ログインとログアウト

#### ログイン

新規登録の際に入力したメールアドレスとパスワードを入力し、〔ログイン〕ボタンをクリックしてください。

| 日本スポーツマスターズ2025愛媛大会                                                                                                    |                                      |
|----------------------------------------------------------------------------------------------------|--------------------------------------|
| スケジュール                                                                                                    | 愛媛大会の宿泊申込は<br>必ず下記ボタンから新規登録が<br>必要です |
| 日本スポーツマスターズ2025愛媛大会会期                                                                                                    |                                      |
| <開会式(前夜祭)>2025年9月19日(帝)<br><主会期>2025年9月19日(帝)~23日(火・祝)<br><水泳>2025年9月06日(土)~07日(日)<br><自転車>2025年9月06日(土)~07日(日)<br><ゴルフ男子>2025年9月08日(月)~10日(水)<br><ゴルフ女子>2025年9月10日(水)~12日(帝) | はじめての申込は<br>ここをクリック                  |
| 申込受付期間                                                                                                    | ログイン                                 |
| 水泳・自転車:2025年8月18日(月)12:00~7月18日(金)12:00<br>ゴ ル フ :2025年8月18日(水)12:00~7月23日(水)12:00<br>主会期競技 :2025年8月23日(月)12:00~7月31日(月)12:00                                                 | 図 メールアドレス                            |
| 変更・取消自動受付締切日時                                                                                                    |                                      |
| 水泳・自転車:2025年7月18日(金)12:00<br>ゴール フ :2025年7月23日(水)12:00<br>主会期競技 :2025年7月31日(月)12:00                                                                                           | <b>2</b> バスワード                       |
| 吉払 期間                                                                                                    | バスワードをお忘れの方はこちら                      |
| x泳・自転車:2025年7月22日(火)<br>ゴ ル フ :2025年7月28日(火)<br>主会期競技 :2025年8月08日(金)                                                                                                    |                                      |

#### ログアウト

ログインすると、画面右上に申込者のお名前と〔ログアウト〕ボタンが表示されます。 ログアウトの際は、〔ログアウト〕ボタンをクリックしてください。

| <b>日本スポーツマス</b><br>助期: 水泳: 自転車 2025年6月16 | くターズ2025<br>E(月)12:00~7月18日(金)12:00                | <sup>東武 化子様</sup> □772ト<br>愛媛大会                                  |
|------------------------------------------|----------------------------------------------------|------------------------------------------------------------------|
| ゴルフ 2025年6月18<br>主会期競技 2025年6月23<br>メニュー | 日(水)12:00~7月23日(水)12:00<br>日(月)12:00~7月31日(木)12:00 |                                                                  |
| ▲トップページ  2 操作マニュアル                       |                                                    | 申込者 東武花子 様                                                       |
| 2 添い這対応宿泊施設一覧                            | 主会期競技<br>                                          | サッカー、テニス、バレーボール、バスケットボール、ソフトテニス、軟式<br>野球、ソフトボール、バドミントン、空手道、ボウリング |
| *71~9                                    | 操作説明                                               |                                                                  |

## 11. パスワードを忘れた場合

1

〔パスワードをお忘れの方はこちら〕をクリックしてください。

#### 日本スポーツマスターズ2025愛媛大会 申込期間 : 水泳・自転車 2025年6月16日(月)12:00~7月18日(金)12:00 ゴルフ 2025年6月18日(水)12:00~7月23日(水)12:00 2025年6月23日(月)12:00~7月31日(木)12:00 主会期競技 愛媛大会の宿泊申込は スケジュール 必ず下記ボタンから新規登録が 必要です 日本スポーツマスターズ2025愛媛大会会期 <開会式(前夜祭)>2025年9月19日(金) <主 会 期>2025年9月19日(金)~23日(火・祝) 泳>2025年9月08日(土)~07日(日) <7k <自 転 車>2025年9月06日(土)~07日(日) はじめての申込は ここをクリック <ゴルフ男子>2025年9月08日(月)~10日(水) <ゴルフ女子>2025年9月10日(水)~12日(金) 申込受付期間 ログイン 水泳・自転車:2025年6月16日(月)12:00~7月18日(金)12:00 ゴ ル フ : 2025年6月18日(水)12:00~7月23日(水)12:00 図 メールアドレス 主会期競技 : 2025年6月23日(月)12:00~7月31日(月)12:00 変更・取消自動受付締切日時 ₽ パスワード 水泳・自転車: 2025年7月18日(金)12:00 ゴ ル フ : 2025年7月23日(水)12:00 主会期競技 : 2025年7月31日(月)12:00 バスワードをお忘れの方はこちら 支払期限 ログインオ charate constraint and the

2 ご登録いただいたメールアドレスと電話番号を入力し、〔送信〕ボタンをクリックしてください。

| ■ パスワード再設定                      |                                 |  |
|---------------------------------|---------------------------------|--|
| こちらの画面では、パスワー<br>下記項目を入力いただき、「i | の再設定ができます。<br>信」ボタンをクリックしてください。 |  |
| メールアドレス                         |                                 |  |
| 電話番号                            |                                 |  |
|                                 | 戻る送信                            |  |

3

登録いただいたメールアドレスに再設定用のメールが送信されます。受信したメールを開き、 メール内のURL①をクリックしてください。 ※URLの有効期限は、メール配信時刻から24時間になります。

東武 花子 様 T記URLから入った画面でパスワードを再設定してください。 ※URLの有効期限は、メール配信時刻から24時間になります。 https://sec.tobutoptours.co.jp/web/evt/masters-2025te.t/askpasschange.aspx?authkey=n9y4eix6321m8vptrj54 メールの有効期限は24時間となります。 24時間以内に
クリックし、パスワードの再設定をしてください。